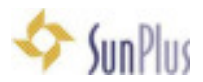

# Guía de Instalación APS

Sitios usando APS en conjunto con SunSystems:

SunSystems debe ser instalado en el sistema para que la conexión con APS pueda ser configurada.

# Secuencia de Instalación

1. Ubique el Grupo Adventist Payroll System (APS) en Yammer https://www.yammer.com/sunplusglobalnetwork/#/files/61081969

#### 2. Vaya a Files

a. Descargue los siguientes archivos:

| Adventist Payroll System (APS)<br>Click.bere to add a desperator to the prosp.<br>Mew commensations ALL commensation 1415 0155 0, | 80618  |                                 |                   |
|----------------------------------------------------------------------------------------------------|--------|---------------------------------|-------------------|
| All file Types +                                                                                                    |        |                                 |                   |
| Name                                                                                                    | Type   | Last Updated By                 |                   |
| II app, and particul, NEW, IN, SQL 14                                                                                             | 10     | Tevlan Lubis                    |                   |
| II ANS, ALA                                                                                                    | 19     | O Tevian Lubis                  |                   |
| II WARDADAA                                                                                                    | 19     | O Yevian Luble                  |                   |
| Adventist Payroll System (APS)<br>New convessione AL convessiones PLES NOTES Q                                                    |        |                                 |                   |
| WiverSacka                                                                                                    | 19     | O Pevian Labia                  | March 30          |
| III APS 16M                                                                                                    | 19     | G nivian Labis                  | March 30          |
| Art, analy                                                                                                    | -      | 🕜 Rovian Labia                  | November 30, 2016 |
| WinkPS.Setup,1634                                                                                                    | rip    | O Yoslan Lulis                  | November 8, 2016  |
| Peak APS indges to Sumplus using Transfer Deak                                                                                    | mpt    | O rosian Labia                  | October 4, 2016   |
| ten MG                                                                                                    | prg    | Tly Mnersa                      | September 8, 2016 |
| 104 Remuneration Scale                                                                                                    | -      | 🐉 (hing) Taininaina Rakotoninna | August 8, 2016    |
| 🖬 wium,96                                                                                                    | jes .  | O Foxlan Labra                  | August 4, 2018    |
| E with                                                                                                    | in     | O rovian Label                  | August 4, 22%     |
| E viti                                                                                                    | 340    | O fovian Labia                  | August 4, 2016    |
| excluss                                                                                                    | ire .  | O Review Lubis                  | August 4, 2016    |
| apaci.9%                                                                                                    | 340    | O Revian Labia                  | August 4, 2016    |
| pp. P6                                                                                                    | 20     | O Review Labor                  | August 4, 2016    |
| T marada                                                                                                    | 340    | O Rovian Labia                  | August 4, 2016    |
| E the                                                                                                    | jang ( | O Pendan Lukis                  | August 4, 2016    |
| APS Transfer Deak                                                                                                    | and    | Contract Culture                | July 20, 2816     |
| E 45                                                                                                    | prg    | Concept Mpina                   | Ady 5, 2016       |
| C mape, Level Mrla Tagl Tourist Ball Due                                                                                          | 110    | L David Ancitye-Larbey          | July 1, 3216      |
| APS Data definitions                                                                                                    |        | O Pevian Labis                  | June 27, 2016     |
| Image Today 76507 AMJPG                                                                                                    | 310    | O Povian Labia                  | Aure 23, 2016     |
| CSupport,/instage                                                                                                    | -      | O rovan Lubis                   | June 22, 2016     |

- i. aps\_empty\_1634\_EN\_officialSQL08
- ii. APS 1634 (el número en este título cambiará con nuevas versiones del instalador)
- iii. GCSupport\_FirstLogin

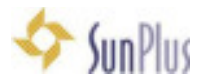

- 3. Abra el archivo zip APS 1634
  - a. Este archivo tendrá 2 archivos:
    - i. Version 1.6.3.4\_SSD\_accounting\_sun.nth
    - ii. WinAPS\_Setup\_1634.exe

|                                                                                                    | AP5 1634 AD                                                     | 0.4                                            |           |
|----------------------------------------------------------------------------------------------------|-----------------------------------------------------------------|------------------------------------------------|-----------|
| C (1)                                                                                                    | = <b>= = = •</b> • ? ?                                          | I 6 0                                          | Q, Search |
| Back/Forward                                                                                                    | View Action /                                                   | wange Dhara Edit Taga                          | Search    |
| Farerise                                                                                                    | Name                                                            | - Date Modified                                |           |
| Al My Files Cloud Drive Cloud Drive ArDrop Art Applications Desktop Documents Documents Documents Documents Documents | Wenion 1.6.3.4.550, accounting, sur<br>WinAPS, Schig, 3634, exe | Mer 1, 2017, 10:36 AM<br>Mer 1, 2017, 10:12 PM | 18.4 5    |

- 4. Ejecute el instalador WinAPS\_Setup\_1634.exe
  - a. En Setup Language interface seleccione el idioma que necesite
  - b. APS Setup Wizard
    - i. Click en Next
    - ii. Acepte la carpeta por defecto
    - iii. Click en Next
    - iv. Seleccione Start Menu Folder acepte los valores por defecto
    - v. Click en Next
    - vi. Marque la casilla Create Desktop icon
    - vii. Ready to Install Deje la casilla Launch Adventist Payroll System seleccionada
  - viii. Click en Finish
- 5. La instalación se completará
  - a. APS aparecerá al finalizar la instalación
  - b. No inicie sesión aún
- 6. Restaure la Base de Datos **APS\_businessunitname** 
  - a. Seleccione para instalar
    - i. APS con SunSystems o
    - ii. Solo APS
    - iii. Seleccione el idioma
    - iv. Click en Restore
- 7. Abrir el archivo GCSupport\_FirstLogin.sql
  - a. Vaya a SQL Server Management Studio
  - b. Click en el Menu File > Open > File para buscar el archivo
  - c. Asegúrese de que el área activa del lado derecho contiene el código SQL deseado
  - d. En la barra de herramientas, seleccione la base de datos correcta en el campo Base de Datos
  - e. Click en el ícono Execute (Signo de exclamación)

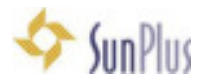

## Iniciar sesión en APS

- 8. Abra la interfaz de inicio de sesión de APS, e introduzca los siguientes datos:
  - a. User: GCSupport
  - b. Organization: SSD
  - c. Password: UnionSupport@1844
  - d. Click en OK
- 9. La primera vez que inicie sesión, usted deberá proveer
  - a. Server Name YourServerName
  - b. Database Name: APS\_SSD (APS\_businessunitname)

**Nota:** (para nombre del servidor, ejecute cmd, escriba "Whoami" y presioneEnter) **Nota:** para ver la ventana de ingreso de Nombre del Servidor:

- En PC's Shift+Inicio
- En Mac = Shift+Fn+Tecla izquierda

# Creación de Empleados / Mantenimiento

#### 10. Crear Empleado

- a. Expanda el menú Records
- b. Seleccione la opción Employee

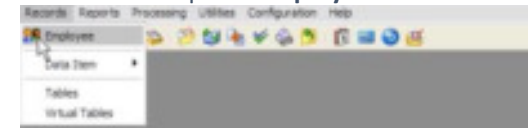

c. La interfaz Find Employee se deplegará

|                |             |            | Find Employee. |           | _ <b>D</b> X |
|----------------|-------------|------------|----------------|-----------|--------------|
| sarch          |             |            |                |           |              |
| Option<br>O Ac | ne<br>ctive | O Inactive | ® AI           |           |              |
| 0.8            | Name        |            | Department     | Job Title | SSN Status   |
|                |             |            |                |           |              |
|                |             |            |                |           |              |
|                |             |            |                |           |              |
|                |             |            |                |           |              |
|                |             |            |                |           |              |
|                |             |            |                |           |              |
|                |             |            |                |           |              |
|                |             |            |                |           |              |
|                |             |            |                |           |              |

- i. Click en Cancel
- d. Click en el icono + (Mas, Agregar)

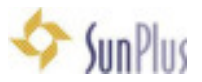

| _                                                                                 |                                                                                    | DUALT                                                                                   | Ban         |                                                                                                    |                                   |        |
|-----------------------------------------------------------------------------------|------------------------------------------------------------------------------------|-----------------------------------------------------------------------------------------|-------------|----------------------------------------------------------------------------------------------------|-----------------------------------|--------|
| 1                                                                                 |                                                                                    | trunt.s.                                                                                | roun        |                                                                                                    |                                   |        |
| Contact Depen                                                                     | idents Additional Info                                                             |                                                                                         |             |                                                                                                    |                                   |        |
| Picture                                                                           | Piezonal Womente                                                                   |                                                                                         |             |                                                                                                    |                                   |        |
|                                                                                   | Social Sec Numbe                                                                   | G/LAR Pointing                                                                          | D           |                                                                                                    |                                   |        |
|                                                                                   | 999-99-1100                                                                        |                                                                                         |             |                                                                                                    |                                   |        |
|                                                                                   | Prets Fast                                                                         | Name                                                                                    | Middle Name | Last Name                                                                                                    | 5.6                               | ÷      |
| Pickae                                                                            | w Ba                                                                               | G                                                                                       |             | Dutck                                                                                                    |                                   | ~      |
|                                                                                   | Genile                                                                             | Birth Date                                                                              | Country of  | i Kan                                                                                                    | Mained Status                     |        |
|                                                                                   |                                                                                    | the second second                                                                       |             | and the second second s                                                                                                    | Francis and a                     |        |
|                                                                                   | Person Bos - V                                                                     | 2 Information                                                                           | Livited S   | lalar d'Ananica 🛛 🛩                                                                                                    | Single                            | ×      |
| En Est Ex                                                                         | Penson Bos - V                                                                     | <ul> <li>Minimizer</li> <li>Expension Date</li> </ul>                                   | Livited S   | ddiana Internation                                                                                                    | Single-                           | ×      |
| Parsport Information<br>Number                                                    | Mae<br>Penson Bos - V<br>Issue Dikke                                               | Experien Dat                                                                            | e Liviert S | talen of Analiza  💌<br>ddironal internation<br>Dizenship<br>Annescan                                                                                                    | Segle:                            | ×      |
| Parsport Information<br>Number                                                    | Mote<br>Penson Bos - V<br>Insue Diate<br>Visa Type                                 | Official (1943)     Expension Dat     Expension Dat     Expension Dat     Expension Dat | *           | Internal Internation<br>Internation<br>Diserrities<br>American<br>Ethnic Description                                                                                                    | Sede:                             | 2      |
| Perspect Information<br>Number                                                    | Moter<br>Penson Bos - V<br>Issue Dible<br>Visa Type                                | 2 Howelon<br>Separation<br>Experien Dat<br>(sevent By                                   | •           | Inter d'Anneice 🔍                                                                                                    | Sede:                             |        |
| Vice Statue<br>Vice Statue                                                        | Maar<br>Penson Bos - W<br>Issue Dake<br>Visa Type<br>Visa Type                     | Of Log-Class     Expension Dial     Insolid By     M                                    | •           | Internal Annesica 🔍 🗠<br>Indefininal Internation<br>Dispersifico<br>Americani<br>Ethnic Dascription<br>White<br>Degree Level                                                                                                    | Snge<br>y                         |        |
| Vice Statue<br>Vice Statue                                                        | Note<br>Penson Bos - W<br>Issue Dake<br>Visa Type<br>Visa Expension Dale           | C Information<br>Expension Dial<br>Tossed By                                            | United 5    | Internal Annesica 🔍<br>Indefininal Internation<br>Depending<br>American<br>Dhine Description<br>White<br>Degree Level                                                                                                    | Shok<br>y<br>y                    |        |
| Vice Statue<br>Vice Statue<br>Vice Statue                                         | Note<br>Penson Bos - W<br>Issue Dake<br>Visa Type<br>Visa Expension Dale           | C Information<br>Expension Dial<br>Tossed By                                            |             | Internal Januarica 🔍                                                                                                    | Single<br>In<br>In<br>Instance    | 1<br>1 |
| Vice Statue<br>Vice Statue<br>Vice Statue<br>Vice Statue<br>Vice Presel<br>Number | Koar  Penson Bos - W Issue Diale  Visa Type Visa Expension Diale  Expiration Diale | C Information<br>Expension Dial<br>Insued By                                            |             | Internal Januarica 🛛 <table-cell> 🗠<br/>Individual Internation<br/>Discontrip<br/>American<br/>Ethnic Dascription<br/>White<br/>Description<br/>White<br/>Description<br/>Description<br/>Material<br/>Description<br/>Description<br/>Material<br/>Description<br/>Description<br/>Material<br/>Description<br/>Description<br/>Material<br/>Description<br/>Description<br/>Material<br/>Description<br/>Description<br/>Material<br/>Description<br/>Description<br/>Material<br/>Description<br/>Material<br/>Description<br/>Material<br/>Description<br/>Material<br/>Description<br/>Description<br/>Material<br/>Description<br/>Description<br/>Description<br/>Material<br/>Description<br/>Description<br/>Description<br/>Material<br/>Description<br/>Material<br/>Material<br/>Material<br/>M</table-cell> | Single<br>In<br>In<br>Internation | 1<br>1 |

- e. Llene los campos
  - i. Los campos requeridos tendrán un color gris

Nota: Los formatos de Fecha y Moneda son tomados de la configuración de Windows

Nota: Siempre llene todos los campos antes de presionar el botón guardar

f. Luego de llenar todos los campos necesarios, haga click en el botón Check (Guardar)

|                  |                                                                                                    | WARE FA                 |               |                                          |            |     |
|------------------|----------------------------------------------------------------------------------------------------|-------------------------|---------------|------------------------------------------|------------|-----|
| · Deret Dere     | and interesting                                                                                                    |                         |               |                                          |            |     |
| line .           | final for hader                                                                                                    | DL#FungD                |               |                                          |            |     |
|                  | Pada Not Re                                                                                                    |                         | dia Trans     | Lathine                                  | 146        |     |
| Palan            | w Bar                                                                                                    |                         |               | Seat.                                    |            | 100 |
|                  | Garder                                                                                                    | Date Date               | Course white  |                                          | Managinano |     |
|                  | 144                                                                                                    | . 21/6-1940             | (Antonio and  | distantia                                | Trap       | -   |
| A 14 14          | Spinster Star 1921                                                                                                    | and second second       |               |                                          |            |     |
|                  | Spream for Wo                                                                                                    | Facebook (198           | 100           |                                          |            |     |
|                  | inches                                                                                                    | Canadra Take            | Citize<br>And |                                          |            |     |
| talita           | tuelas<br>Vialga                                                                                                    | Carate Ive              | 11.0          | nie<br>nas<br>Danates                    | ж          |     |
| the Date         | Species in the second second s | Exceletion<br>Lossel By | 5718          | ning<br>Lan<br>Damater                   | ×          |     |
| talita<br>talita | Variante (a)                                                                                                    | Excelor Suit            | 6118          | ning<br>Lang<br>Changelan<br>M<br>Maland | *          |     |
| Call Call (A)    | Schemen for All                                                                                                    | famile lat              | 11111         | ning<br>mar<br>Damation<br>N<br>mined    | * * *      |     |

- g. Obtendrá un Mensaje de información:
  - "APS requires to update SUN Database. This process will execute now."
  - i. Click en OK

h. Cuando se hayan guardado satisfactoriamente los cambios, el nombre del Empleado aparecerá en el campo cerca de la Barra de Herramientas.

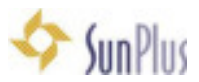

|                                                                                            |                                   | STATUTE THE     | 0                                    |                             |          |     |
|--------------------------------------------------------------------------------------------|-----------------------------------|-----------------|--------------------------------------|-----------------------------|----------|-----|
|                                                                                            |                                   |                 |                                      |                             |          |     |
| <ul> <li>(Lerwi) Deer</li> </ul>                                                           | stern 1 address bits (            |                 |                                      |                             |          |     |
|                                                                                            | food foo haster 1<br>market has   | Cumping D       |                                      |                             |          |     |
|                                                                                            | Pais Not Nam                      |                 | de Trans                             | Lathian                     | 14       |     |
| Poles                                                                                      | w Rec                             |                 |                                      | Seat.                       |          | 100 |
|                                                                                            | line .                            | Date Date       | Correction.                          |                             | Managina |     |
|                                                                                            | 144                               | 21.16.1993      | (And Person in such as               | and a local division of     | 244      | -   |
| A 14 X                                                                                     | Scheme par Ach                    | a second second |                                      |                             |          |     |
|                                                                                            | a source as a co                  | timeter .       | -                                    | -                           |          |     |
|                                                                                            | ine law                           | famile (se      | Diam                                 | *                           |          |     |
| al al a                                                                                    | toolor.                           | Carolin Inte    | Ukara<br>Aras                        |                             |          | i   |
| al de la                                                                                   | lastan<br>Value                   | Canadan Date    |                                      | ng<br>at<br>Nacata          |          | i   |
| al a la a                                                                                  | tarba<br>Valastatat               | Escalar Init    |                                      | file<br>an<br>December      |          |     |
| al (1) (1)                                                                                 | inelas<br>Valga<br>Valgan di      | Equator State   | Diam<br>Area<br>Diam<br>Diam<br>Diam | ne<br>se<br>Level           |          | 1   |
| al (a) (a)                                                                                 | inelas<br>Valas<br>Valas          | Equator State   |                                      | ne<br>se<br>Naradan<br>Hand |          | 1   |
| A) (A) (A) (A)<br>setter<br>tertine<br>tertine<br>tertine<br>tertine<br>tertine<br>tertine | inelas<br>Velganetas<br>Lastertas | Equation Dates  |                                      | ne<br>e<br>Namelen<br>Land  |          | 1   |

Los campos de la Pestaña **Information Tab** contienen toda la información relacionada al Empleado como Persona.

i. Esta es referida en APS como Natural Person.

ii. Puede haber solo un registro **Natural Person** para cada persona registrada en APS Los campos de la pestaña **Payment Information** contienen la información del puesto de trabajo del empleado.

- iii. Esta es referida en APS como Enrollment (Pago)
- iv. Un empleado o Natural Person puede tener varios Enrollments
  - 1. Así que un Empleado puede tener varios puestos de trabajo, cada uno de los cuales puede tener diferente:
    - a. Tasa de Pago
    - b. Departamento
    - c. Nombre de puesto de trabajo
    - d. Escala %
    - e. Etc.
- i. Vaya a la pestaña Payment Information

|                                                           | iri .   | liver                            |                                               |                                                               |                                  |                                  |        |
|-----------------------------------------------------------|---------|----------------------------------|-----------------------------------------------|---------------------------------------------------------------|----------------------------------|----------------------------------|--------|
| monal Information                                         | 1.      | Information.                     |                                               |                                                               |                                  |                                  |        |
| • -                                                       | 9.9     | ICK, Ren                         | 10                                            | emunutione                                                    | Office-Depa                      | elmentel Director & Associates   | Active |
| Fanc Accounts Method Tax Interna                          | ten   R | elseners   Recurren              | Data Perce Depe                               | indext/ Recurring Remit LAboo                                 | and links                        |                                  |        |
| 640.027<br>Department<br>S8779 Communications<br>Adu Tate | *       | Date of Change<br>Date of Change | Local Hire State<br>08x31/1990<br>Salaty Type | Status<br>Active M<br>Data                                    | Date of Change                   |                                  |        |
| Olices/Departmental Director & Associat                   | 11 W    | 05/13/2087                       | Solay. 4                                      | Regular Tul Time                                              | *                                |                                  |        |
| line .                                                    |         | 3 Scale                          | Hoursy/Date/Wee                               | Ally Rate                                                     | Easts Rama                       | resiston Factor                  |        |
| Calor Stank                                               |         | 100 VE                           | 6.4.40                                        |                                                               | C 12 Martin                      | al Chiefeeld                     |        |
| Volt Location<br>Carolina Conterence (MNT811)             |         |                                  | Date of Change                                |                                                               | C 10 Hort                        | will (Disheeka)<br>will (Elseka) |        |
| Con Deletation<br>Explorer's Plenary Department           |         |                                  | × 1                                           | Papeers Type                                                  | ×                                |                                  |        |
| Department                                                |         |                                  | -                                             | Payment Type                                                  | Peerd Type                       | 10                               |        |
| Þ                                                         |         |                                  | =                                             | Pregular Prevoil<br>Tempnation<br>One Time<br>Resolutionation | Marahiji<br>Marahiji<br>Marahiji |                                  |        |
|                                                           |         |                                  |                                               |                                                               |                                  | 1                                |        |

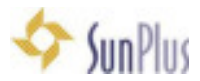

- j. Haga clic en el ícono + (Mas) para agregar un nuevo pago (enrollment)
  - i. **Employee ID #** Muy importante: este valor debe coincidir con el código ER del Empleado en SunSystems (código WHO)
  - ii. Los campos sombreados son requeridos
  - iii. Local Hire Date fecha en la que el empleado comienza a trabajar en esta organización
  - iv. Basic Remuneration Factor también es requerida
  - v. Tipo de pago Payment Type es requerida
    - 1. Click en el campo
    - 2. Click en la flecha desplegable al lado derecho del campo
    - 3. Seleccione de la lista desplegable
  - vi. Period Type es requerido
- k. Click en Save cuando haya completado todos los campos
- I. Un mensaje de información de la actualización aparecerá

"APS requires to update SUN Database. This process will execute now."

i. Click en OK

Nota: Para sitios que no usan SunPlus, este mensaje de información no aparecerá.

m. Vaya a la Pestaña Recurring Data Items

| noral information                                     | rit Information Lither Info | mation                           |              |                      |              |            |              |        |                   |          |             |
|-------------------------------------------------------|-----------------------------|----------------------------------|--------------|----------------------|--------------|------------|--------------|--------|-------------------|----------|-------------|
| • x                                                   | Earneycou (mere             | . Yavian                         |              | n-House Operations   |              | 1000 MM    | Girector     |        | Active            |          |             |
| exc Accruah   Method                                  | Tax Information   Plotiner  | Decuring                         | an lange     | denty Recurring Rena | Account Info | Special Da | As Ren Accor | et Spe | cial Data Ren Fur | 9/JL [ 8 | -skatov?tds |
| ista hensi<br>yoe ol Payment Filter<br>Pay Silg - PHP | v                           | Copy Data Items<br>Employee ID # |              | ef ac                |              |            | ٠            | -      |                   |          |             |
| O stallers                                            | 1.                          | e instalment inc                 | Exc Felenece | No FieldAnt 1        | Pactor       | Stat Date. | Slop Date    | Oats   | Authorized by     | *        |             |
| 1000 - Salary<br>2000 - Bast Overse                   | E+                          | ind                              | kded         | 100.000.00           |              |            |              | -      |                   |          |             |
|                                                       |                             |                                  |              |                      |              |            |              |        |                   |          |             |
|                                                       |                             |                                  |              |                      |              |            |              |        | 2                 |          |             |
|                                                       |                             |                                  |              |                      |              |            |              |        |                   |          |             |

- n. Use las teclas de desplazamiento para moverse entre las celdas
- o. Click en el campo Data Item
  - i. Antes de agregar **Data Items** a los **Enrollments** de un empleado, usted debe saber que **Data Items** necesita

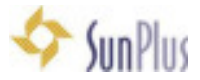

- ii. Para encontrar el Data Item que usted desea,
  - 1. Escriba una porción del nombre del **Data Item**, por ejemplo, SAL para Salario
  - 2. Use el % del salario como un comodín
  - 3. Escriba el número del Data Item
- iii. Seleccione la opción apropiada de la lista desplegable

iv.La opción escogida se guardará automáticamente.

p. Click en el campo **Data Item** para introducir el próximo ítem

i.Configure los detalles para el empleado

| monal Manadom Payment Information                                                                               | <ul> <li>Other in</li> </ul> | domain.              |                   |                   |             |                      |                    |              |                  |
|----------------------------------------------------------------------------------------------------|------------------------------|----------------------|-------------------|-------------------|-------------|----------------------|--------------------|--------------|------------------|
| alonearr.                                                                                                    | 0.440                        | 1. Day               | Commercial and    |                   | (Box San    | structul Dances L Av | and all the second | 4000         |                  |
| • -                                                                                                    | -                            |                      |                   |                   |             |                      |                    |              |                  |
| Inter American States 1 Tax Street                                                                              | den) Auto                    | many, RecurryData in | an Department Per | avery litera data | artini.     |                      |                    |              |                  |
| Data Ren/                                                                                                    |                              | Free Party and       |                   |                   |             |                      |                    |              |                  |
| Agreed Lager des                                                                                                |                              | Continue (C. 8       |                   |                   |             | • -                  |                    |              |                  |
| net te net te net te net te net te net te net te net te net te net te net te net te net te net te net te net te |                              | Parate a             |                   |                   |             |                      |                    |              |                  |
| (Lauten                                                                                                    | Ingelas                      | and a line           | in Prostfunt and  | No. Franklin [m   | mathematics | Casi Star Lun        | ins Det            | [Authorsen's | Date Sufferent 1 |
| COURT Lawy                                                                                                    | 1.                           | Included             |                   |                   |             | 1.1                  |                    |              |                  |
| NEW Cost of Linesoft No.                                                                                        | E.                           | (helpited)           | De l              |                   |             | 1758                 |                    |              |                  |
| TAXUE Rep Travel Hudget, Taxable                                                                                | 2.4                          | Indulted             |                   | 1,025.00          |             |                      |                    |              |                  |
| [10627 Talephone Allowance Taleph                                                                               | 11.                          | included.            |                   | 80.00             |             |                      |                    |              |                  |
| 11204 Internet Banch. Nati Tan                                                                                  | 1.                           | Included             |                   | 25.00             |             |                      |                    |              |                  |
| CHERA-FREA                                                                                                    | 2.                           | Included             |                   |                   |             |                      |                    |              |                  |
| DROB PEAkendoare                                                                                                | 1.1                          | included             |                   |                   |             |                      |                    |              |                  |
| 2000 DC Rei Explorer                                                                                            | B-1                          | (resided             |                   | 400.01            |             |                      |                    |              |                  |
| 1982 Finalde Speeding, Pretar                                                                                   | D.                           | included             |                   | 79.98             |             |                      |                    |              |                  |
| (700) MedicalPerson -Patter                                                                                     | 8-                           | Included             |                   | 90.08             |             |                      |                    |              |                  |
| 1280 RenkingField                                                                                               |                              | included             |                   | 20.00             |             |                      |                    |              |                  |
| TADD2-ADD-Atten Tax                                                                                             |                              | Denoted.             |                   | 276               |             |                      |                    |              |                  |
| MER Linisance                                                                                                   |                              | included             |                   | 14.82             |             |                      |                    |              |                  |
| SHEE - Protection Like                                                                                          | 4-                           | included             |                   | 27.96             |             |                      |                    |              |                  |
| STAR OF Cardnalinationat                                                                                        | 10-1                         | insided              |                   | 100.00            |             |                      |                    |              |                  |
| WIDD BAILUA PARAMET                                                                                             | 0.                           | Incased              |                   |                   | 101-000-00  |                      |                    |              |                  |
| #58 DCharBak                                                                                                    | Se .                         | included.            |                   |                   |             |                      |                    |              |                  |
| Sal-4284 - D.C. Part Bank: Total                                                                                | 64                           | Included             |                   |                   |             |                      |                    |              |                  |

- q. Seleccione todos los **Data Items** que necesite para añadir a este empleado
   i. Código
  - 1. E+ Ingresos
  - 2. T--Taxes
  - 3. D- Deducciones típicas
  - 4. O+ Otros
- r. Click en Guardar al final de cada línea

i.Esto desplaza su próximo ítem debajo del ítem que acaba de seleccionar y configurar

Nota: Los símbolos + - ✓ x que están arriba en la pantalla, de lado izquierdo, afectan el enrollment Los símbolos + - ✓ x que están al lado derecho de la pestaña afectan el Data Item en el que usted está trabajando.

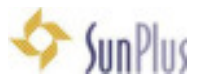

| <ul> <li>A second second s</li></ul> |                           | Emp                                                                        | ployee Maintenance                      |                      |             |                       |               | - 0    |
|----------------------------------------------------------------------------------------------------|---------------------------|----------------------------------------------------------------------------|-----------------------------------------|----------------------|-------------|-----------------------|---------------|--------|
| In a p pr pred                                                                                                    | 10 Per 🖬                  | Image                                                                      |                                         |                      |             |                       |               |        |
| Personal Information Payment Infor                                                                                                    | mation Differ Int         | lamator.                                                                   |                                         |                      |             |                       |               |        |
| •                                                                                                    | LURYDON LUR               | 15, Yanan                                                                  | In House Ope                            | ations               | 1000 Mer    | Dentu                 |               | 1.15+0 |
| Date: Accorde   Montel   1 date                                                                                                    | Administration   contract | and in the second of the                                                   | L'apendents riscun                      | rig eigens 1 woodune | THE COMPANY | and restrict and come | APR 1 Sectors |        |
| Data liene<br>Type of Payment Filter                                                                                                    |                           | Copy Date litene                                                           |                                         |                      |             | -                     |               | - ×    |
| Data Tene<br>Type of Payment Filter<br>Pay Star-PhtP                                                                                                    | u                         | Copy Data litene<br>Engloyee ID B                                          | -1 <sup>2</sup> (X                      | 1                    |             | ŀ                     | -             | ~ ×    |
| Data Tenu<br>Type of Physical Filter<br>Pap Sig: PhP<br>[Data Ren.                                                                                                    |                           | Copy Data litene<br>Employee ID B                                          | i (Fatoaran) ta Fant An                 | (12 (Partil)         | F  Satbar   | •                     | -             | ✓ ×    |
| Data Tene<br>Tope of Poyteent Filter<br>Poy Dig: PHP<br>Data Tene<br>1000-Salary                                                                                                    |                           | Copy Duta litene<br>Employee ID B<br>per Installuere (Inc. 6) +<br>Include | i Potosecul Mo Facel Are<br>ad 100.0000 | (12  Part 89         | F Statibute | •<br>Stop Date        | Dan           | × X    |
| Data litera<br>Tope of Payment Filter<br>Pay Sig.: PHP<br>Data Item<br>1000-Salary<br>1000-Salary                                                                                                    | v<br>E                    | Copy Data linne<br>Employee ID II<br>gen Installanet (brocht o<br>Installa | Feterence bio Faced Acr                 | 12 Part 89           | F Statibute | •<br>Step Date        | Dave<br>T     | ✓ X    |

Presionar **Save** guarda los Data Ítems automáticamente, para mover los ingresos hacia arriba, etc.

# Abrir Período

11. Vaya al menú Processing

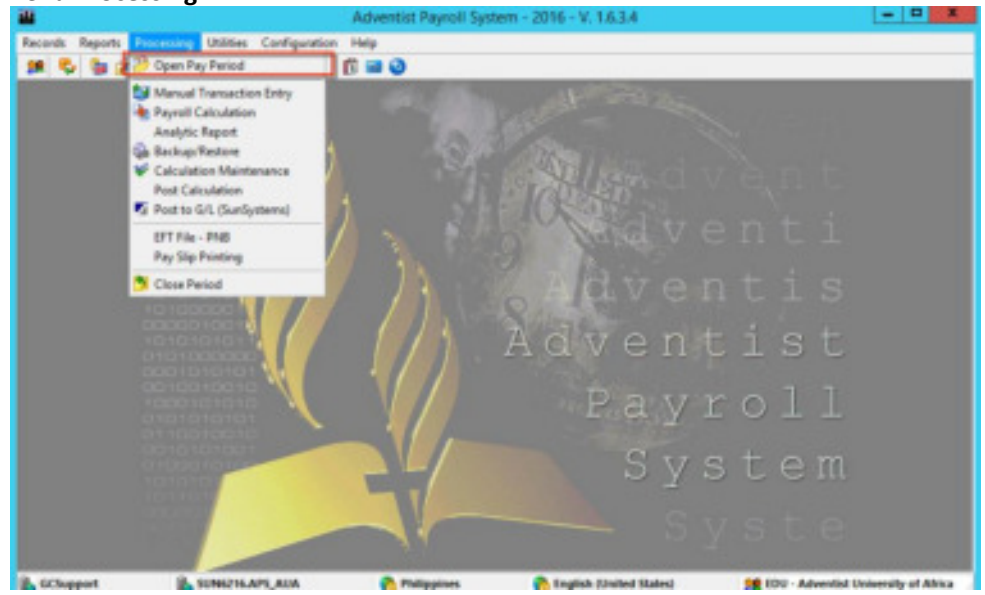

a. Seleccione la opción del menú Open Pay Period

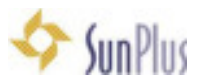

|                           | rods Processing LB | atten Configuration | Halp<br>a a    |              | and tot | and a firm of        |                          | - 0 |
|---------------------------|--------------------|---------------------|----------------|--------------|---------|----------------------|--------------------------|-----|
| A Piet 1                  | 1                  |                     |                |              |         |                      |                          |     |
| Available Period<br>Type: | Period             |                     |                | Opening Date |         |                      | Yea Film                 |     |
| Munihip                   | v 2017-06          | ¥ .                 | Show All Types | 6/19/2017    | - 8°    | Cipen                | 2887                     |     |
| and of Lipson Perry       |                    |                     | _              | _            | _       | -                    | _                        |     |
| Period Type               | Period             | Opening Date (      | loing Date of  | serve_3      | 1       |                      |                          |     |
| Monitile                  | 2017-05            | 85/10/3017          |                |              | 3       |                      |                          |     |
| Monthly                   | 2017-04            | 64/25/3017          |                |              |         |                      |                          |     |
| Monthly                   | 2017-03            | 69/22/2017          |                |              |         |                      |                          |     |
| Monthly                   | 2017-02            | 09/28/2017          |                |              |         |                      |                          |     |
| Turne                     | 1011 - 111         | 10000000            |                |              |         |                      |                          |     |
|                           |                    |                     |                |              |         |                      |                          |     |
|                           |                    |                     |                |              |         | Confin               | . X                      |     |
|                           |                    |                     |                |              |         |                      |                          |     |
|                           |                    |                     |                |              | 0       | of the last who want | to open this period?     |     |
|                           |                    |                     |                |              |         |                      | the second second second |     |
|                           |                    |                     |                |              | •       |                      |                          |     |
|                           |                    |                     |                |              | ×       |                      |                          |     |
|                           |                    |                     |                |              | Č.      | W                    | n Ne                     |     |
|                           |                    |                     |                |              | Ŭ       | W                    | s Ne                     |     |
|                           |                    |                     |                |              |         | - W                  | n Ne                     |     |
|                           |                    |                     |                |              | _       | - N                  | n Ne                     |     |
|                           |                    |                     |                |              |         | W                    | n Na                     |     |

- b. Seleccione Open Period
  - i. Si un período no tiene una fecha de cierre en "Closing Date", aún está abierto.
- c. Para abrir un Período, seleccione el Período de la lista desplegable en el campo **Period**
- d. Haga click en el botón Open

# Calcular Nómina

- 12. Vaya al menú Processing
- 13. Seleccione la opción del menú Payroll Calculation

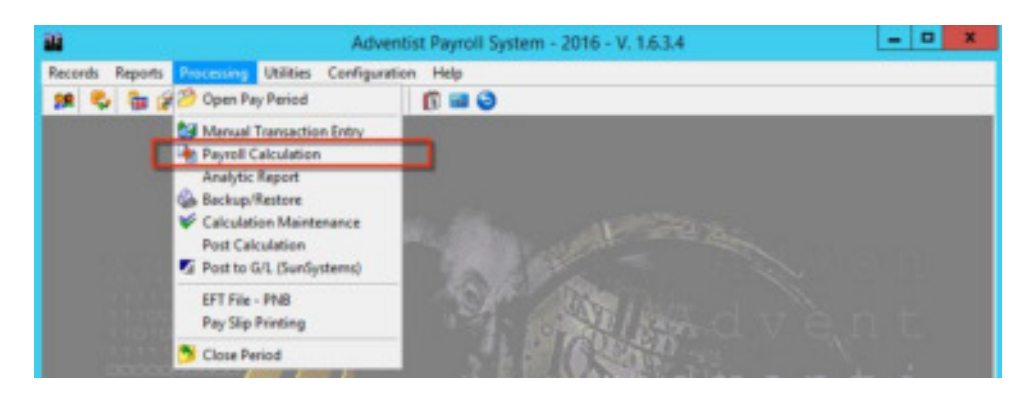

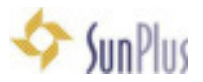

|                                                                                                    |                                                                         | -                                                                                     | APPEN                     | N                                                                                                    |  |
|----------------------------------------------------------------------------------------------------|-------------------------------------------------------------------------|---------------------------------------------------------------------------------------|---------------------------|----------------------------------------------------------------------------------------------------|--|
| and a second second sec | Dennel Dente                                                            | Payroli Calculatio                                                                    | 1                         | - • •                                                                                                    |  |
| Type I<br>Pay S<br>Period<br>Type<br>Beging<br>Beging<br>Selection<br>English                                                                                                    | *ament<br>to :PHP v<br>jDan Dr<br>207 (0<br>00<br>inpathon 0 t<br>topes | Peiod<br>2017-06<br>viligitude Pa<br>Viti/201217 (8<br>Noop # Envolment<br>com (8) 44 | w<br>new Date<br>199/2017 | Show Setal:<br>Process Steps<br>Formits Mesager<br>Data lives Tree > 10<br>Practice Tree > 10<br>Engligherh Data Item<br>Step on Ens<br>Stop on Ens<br>Show Catalation Maritemance<br>Catalation<br>Show Catalation |  |
|                                                                                                    | Audherts                                                                | - M Mater                                                                             | De                        | Erane TyperEltens                                                                                                    |  |

- a. Seleccione el Tipo de Pago en Type Payment ejm., Pay Slip PHP
- b. Seleccione el **Periodo**
- c. En Selection marque la opción Enrollment
  - i. Marque las opción All para calcular la nómina de todos los empleados
  - ii. La opción **Department** calcula la nómina por Departamento
  - iii. La opción **Group** calcula la nómina por Grupos
  - iv. Para calcular la nómina de un empleado, ingrese el nombre del empleado en el campo **Employee**

| d. | Click | en | Calc | ulate |
|----|-------|----|------|-------|
| -  |       | -  |      |       |

| Č               |                                 | Adventist Payroll System - 2016 - V. 1.6. | 3.4                                          | - 0                |
|-----------------|---------------------------------|-------------------------------------------|----------------------------------------------|--------------------|
| conto Reporto I | Processing Utilities Configurat | ion Help                                  |                                              |                    |
| 0.95            | S 2 2 4 5 4 5 5 5               | 0 = 0                                     |                                              |                    |
|                 |                                 |                                           |                                              |                    |
|                 |                                 |                                           |                                              |                    |
|                 | -                               | Payroll Calculation                       |                                              |                    |
|                 | Calculation Progress Resu       | A.                                        |                                              |                    |
|                 | Tre Parent                      |                                           | 000000000000000000000000000000000000000      |                    |
|                 | Partie Ball                     |                                           | Show Details:                                |                    |
|                 | Perso me                        |                                           | Formale Mesagers                             |                    |
|                 | Type                            | Period                                    | Data fram Time > 10                          |                    |
|                 | Marship                         | w 2017-36 w                               | Enployee's Data tress                        |                    |
|                 | Regiring Date                   | Ending/Date Payment Date                  | Data Rem Steps                               |                    |
|                 | 86/01/2017                      | 06/30/2017                                | Shop on Linu<br>Show Calculation Maintenance |                    |
|                 | Selection                       |                                           | D. Castro                                    |                    |
|                 | 2                               |                                           | ell. Parentes                                |                    |
|                 | Oppatient                       | O Group @ Envolment                       | Serve Bree &                                 |                    |
|                 | Enployee                        | 10 ZM                                     | E Construction                               |                    |
|                 | 101/10.000 C                    | · Martine Drip                            | Erace Typed Items                            |                    |
|                 |                                 |                                           | Avalytic Report                              |                    |
|                 |                                 |                                           | d Committee                                  |                    |
|                 |                                 |                                           |                                              |                    |
|                 |                                 |                                           |                                              |                    |
|                 | A MARCEN AND                    |                                           |                                              |                    |
|                 |                                 |                                           |                                              |                    |
| Chappert        | SUMPLAPS, AUA                   | Philippines Philippines                   | ied States) 👥 100 - Advendist U              | siversity of Alric |

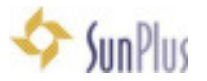

**Nota:** Si obtiene un mensaje de Error "No Employees found selected" cambie la fecha en que fue contratado el empleado en la opción "**Hire date**"

**Nota**: Si obtiene un mensaje de Error "Unable to Connect Account Database – Server does not exist or access denied" – SunSystems no se ha conectado con la Base de Datos o APS se ha instalado en una máquina que no tiene instalado SunSystems.

Si usted quiere usar APS sin SunSystems:

- i. Vaya al menú Configuration
- ii. En la opción Entity
- iii. Vaya a la pestaña Accounting Connection
- iv. Marque la opción No Server
- v. Click en Save

#### e. Cálculos – debe ir a la opción Calculation Maintenance

|                                               | Adventist Pa             | yroll System - 2  | 2016 - V. 1.6 | 3.4 - (Calculat | tion Mainten   | ance]   |                  | = 0 X |
|-----------------------------------------------|--------------------------|-------------------|---------------|-----------------|----------------|---------|------------------|-------|
| Records Reports Processin                     | ng Utilities Configurat  | ion Help          |               |                 |                |         |                  | - # X |
|                                               |                          | 6 = 0             |               | -               |                |         |                  |       |
| PEnd R Calculation                            | Dire del Dore 📕          | Cylculator Specie | s Accountance | Serily Cost I   | Distribution 7 |         |                  |       |
| Find Results<br>Enrollment Code - Person Name |                          | Department        |               |                 | Job Title      |         |                  |       |
|                                               |                          | 002003            |               |                 |                |         |                  |       |
| Period<br>Turse Period                        |                          |                   | Payment Type  |                 |                |         |                  |       |
|                                               |                          | - AI              |               |                 | ¥              |         |                  |       |
| Payments                                      |                          |                   |               |                 |                |         |                  |       |
| 4 X                                           | Double click the grid to |                   |               |                 | Enrollmer      | nt Find |                  |       |
| Payment Date Calculated                       | Posted Voided            | Ov Search         |               |                 |                |         | ( Drowb) affects | di    |
|                                               |                          | 100               |               |                 |                |         |                  | 0     |
| <                                             |                          | Options           |               |                 |                |         |                  |       |
| Data Ren Nane                                 | Abb Mark                 | o inactive        |               | · Active        |                |         |                  |       |
|                                               |                          | Emp 10            | Eng Nane      |                 |                | Dep. ID | Department Nam   | •     |
|                                               |                          | -                 |               |                 |                |         |                  |       |
| 0.000                                         |                          |                   |               |                 |                |         |                  |       |
| Results From                                  |                          |                   |               |                 |                |         |                  |       |
| Earnings: Deduction                           | ons: Others              |                   |               |                 |                |         |                  |       |
|                                               |                          |                   |               |                 |                |         |                  |       |
| ocarban a a                                   | UNISTE APS, AUA          |                   |               |                 |                |         |                  |       |
|                                               |                          |                   |               |                 |                |         |                  |       |
|                                               |                          | 6                 |               |                 |                |         |                  |       |
|                                               |                          |                   |               |                 |                | ¥ 0K    | X Caro           | 4     |

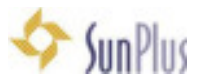

|                                                                                                    |                                               |                                                                                                    |                                                                                                    |                                                                                 |                | and the second second sec |                                                                    |                                                                    |                          |                                                                             |                                                                    |                                                                                                    |         |                            |                   |
|----------------------------------------------------------------------------------------------------|-----------------------------------------------|----------------------------------------------------------------------------------------------------|----------------------------------------------------------------------------------------------------|---------------------------------------------------------------------------------|----------------|----------------------------------------------------------------------------------------------------|--------------------------------------------------------------------|--------------------------------------------------------------------|--------------------------|-----------------------------------------------------------------------------|--------------------------------------------------------------------|----------------------------------------------------------------------------------------------------|---------|----------------------------|-------------------|
| ethert Cod- Reventions                                                                                                    |                                               | -                                                                                                    |                                                                                                    |                                                                                 |                | 0.0.546                                                                                                    |                                                                    |                                                                    |                          |                                                                             |                                                                    |                                                                                                    |         |                            |                   |
| BLUT OpaCR. Reg.                                                                                                    |                                               | serve ca                                                                                                    | Contractive Splice                                                                                                    |                                                                                 |                | Other Dapa                                                                                                    | Annual State                                                       | Number & Sta                                                       | pounding.                |                                                                             |                                                                    |                                                                                                    |         |                            |                   |
| 2                                                                                                    |                                               |                                                                                                    | 10                                                                                                    | rest Table                                                                      |                |                                                                                                    |                                                                    |                                                                    |                          |                                                                             |                                                                    |                                                                                                    |         |                            |                   |
|                                                                                                    |                                               | 104                                                                                                    | 100                                                                                                    | and a Parcel                                                                    |                | 21                                                                                                    |                                                                    |                                                                    |                          |                                                                             |                                                                    |                                                                                                    |         |                            |                   |
|                                                                                                    |                                               |                                                                                                    |                                                                                                    |                                                                                 |                |                                                                                                    |                                                                    |                                                                    |                          |                                                                             |                                                                    |                                                                                                    |         |                            |                   |
|                                                                                                    |                                               | -                                                                                                    |                                                                                                    |                                                                                 |                | -                                                                                                    |                                                                    | -                                                                  | deside to the            |                                                                             |                                                                    |                                                                                                    |         |                            |                   |
| Post in the second second seco |                                               |                                                                                                    |                                                                                                    |                                                                                 | 10.00          | 100                                                                                                    | -                                                                  | -                                                                  | erc undigit              | -                                                                           |                                                                    |                                                                                                    | -       |                            |                   |
| Second Second Ported                                                                                                    | facurital ]                                   | Contract of the local division of the local division of the local | Same a                                                                                                    | _                                                                               | Pasta          | and the party of                                                                                                    | Posts                                                              | A Carde                                                            | No. of Concession, Name  | Ponts                                                                       | ŧ                                                                  | _                                                                                                    | 20      | street in                  |                   |
|                                                                                                    |                                               |                                                                                                    |                                                                                                    |                                                                                 |                |                                                                                                    |                                                                    |                                                                    |                          |                                                                             |                                                                    |                                                                                                    |         |                            |                   |
|                                                                                                    |                                               |                                                                                                    |                                                                                                    |                                                                                 |                |                                                                                                    |                                                                    |                                                                    |                          |                                                                             |                                                                    |                                                                                                    |         |                            |                   |
| a testian (m)                                                                                                    | new (Tr)                                      | ter, trend                                                                                                    | intrinet.                                                                                                    | 3 24                                                                            | about the      | a date free has                                                                                                    | et at lite                                                         | stands                                                             | unchightere :            | india                                                                       | tint                                                               | mark 3                                                                                                    | ú.      | and not                    | in Joan Cranel    |
| nee - tatery Ro                                                                                                    | 0.00                                          | 4.44                                                                                                    | 4.01                                                                                                    | 100.00                                                                          | 0.481          | 4.045.00                                                                                                    | 1.60                                                               | 0.60                                                               | 1-50                     | 444                                                                         | 4175                                                               | 4/141.00                                                                                                    | 10      | 40                         |                   |
| Bill Cost of Linespillelij Tr.                                                                                                    | 0.00                                          | 1.00                                                                                                    | 1.68                                                                                                    | 102.00                                                                          | 1.00           | 522.00                                                                                                    | 6.05                                                               | 6.70                                                               | 0.00                     | 0.00                                                                        | 0.00                                                               | \$11.00                                                                                                    | 9       | 40                         |                   |
| (B) - Reg. Travel Bodget, Tauton. 2-                                                                                                    | 6.00                                          | 2.85                                                                                                    | 1.025.01                                                                                                    | 0.00                                                                            | 1.01           | 0.00                                                                                                    | 101                                                                | 1.05                                                               | 1.50                     | 8.05                                                                        | 0.01                                                               | 1.031.00                                                                                                    | μ.      | 88                         |                   |
| 67 - Tatlephone-Altonamon, Familie 2-                                                                                                    | 1.01                                          | 1.00                                                                                                    | 9111                                                                                                    | 1.00                                                                            | 1.00           | 1.00                                                                                                    | 1.05                                                               | 1.00                                                               | 3490                     | 0.00                                                                        | 100                                                                | 10.00                                                                                                    | 10      | 40                         |                   |
|                                                                                                    |                                               | 1000                                                                                                    | 1.00                                                                                                    | 12.00                                                                           | 1.04           | 0.47                                                                                                    | 141                                                                | 1.40                                                               | 199                      | 2.06                                                                        | 2.04                                                               | 104.000                                                                                                    | 14.1    | these lightening           | 0014080011204     |
| M. Sp. Transf Millionge, Box Tax 11                                                                                                    |                                               |                                                                                                    |                                                                                                    |                                                                                 |                |                                                                                                    |                                                                    |                                                                    |                          |                                                                             |                                                                    |                                                                                                    |         |                            |                   |
| W. Go. Transit Millinger, Marc Tax. 31.<br>M. Ankoraet Millinki, Marc Tax. 31.                                                                                                    | 1.00                                          | 1.00                                                                                                    | 2141                                                                                                    | 4.00                                                                            | 1.01           | 1.00                                                                                                    | 4.00                                                               | 1.00                                                               | 9.40                     | 2.05                                                                        | 148                                                                | 8.00                                                                                                    | 4       | 84                         |                   |
| Mill Op Transf Malaga Ann Tan To<br>Bri Selamat Malaisi, Ann Tan, To<br>Bri Aslantos Carninger To                                                                                                    | 1.00                                          | 100                                                                                                    | 2540                                                                                                    | 8.00<br>0.00                                                                    | 1.01           | 1.00                                                                                                    | 100                                                                | 1.10                                                               | 1.00                     | 0.00                                                                        | 110                                                                | 23.00<br>56.00                                                                                                    | 3       | -                          | 00140200011271    |
| M. Up Transf Minage Ann Tan. 1.<br>M. Internet Renet, Ros Tan. 4.<br>R. Antonio Epining F.<br>R. Tedera Women Tan. 8.                                                                                                    | 1.00                                          | 10                                                                                                    | 2540<br>121<br>242830                                                                                                    | 10                                                                              | 101            | 1.00                                                                                                    | 111                                                                | 1.00                                                               | 1.00<br>1.00<br>1.00     | 2-00<br>8-70<br>9-90                                                        | 110                                                                | 21.00<br>51.00                                                                                                    | 2.2.5   | No.<br>No. advant          | 001403000 1127 0  |
| 101. (p. Transf Managa, Ann Tao. 1.)<br>101. (p. Transf Managa, Ann Tao. 1.)<br>101. Advance Renning T.<br>101. Advance Renning Tao. 1.<br>101. 102.8.                                                                                                    | 0.00<br>0.00<br>0.00<br>0.00                  | 131<br>12.01<br>1.00<br>1.00                                                                                                    | 2540<br>6.25<br>6.05<br>6.05                                                                                                    | 10<br>10<br>100<br>100                                                          | 100            | LIN<br>LIN<br>LINE<br>LINE II                                                                                                    | 1.01<br>1.01<br>1.05<br>1.05                                       | 1.10<br>1.10<br>1.00<br>1.00                                       | 140<br>150<br>140<br>140 | 2-55<br>2-75<br>2-50<br>8-90                                                | 111                                                                | 21.00<br>11.00<br>111.00<br>111.00                                                                                                    |         | 10<br>10 x210<br>10<br>10  | 00140300011274    |
| All Constant Manager, Anne Tan.     Anne Manager Marina, Anne Tan.     Anne Marina Marina, Anne Tan.     Anne Marina Marina Marina     Anne Marina Marina Marina     Anne Marina Marina     Anne Marina Marina                                                                                                    | 1.0<br>1.0<br>0.0<br>0.0<br>0.0<br>0.0<br>0.0 | 131<br>12.0<br>1.0<br>1.0<br>1.0<br>1.0                                                                                                    | 25-61<br>127<br>1281<br>1281<br>1281<br>1281                                                                                                    | 200<br>200<br>200<br>200<br>200<br>200<br>200                                   | 100            | 1.00<br>1.70<br>3.299.50<br>7.665.50<br>1.465.50                                                                                                    | 1.01<br>1.01<br>1.05<br>1.00<br>1.00                               | 1.30<br>5.30<br>9.99<br>9.99<br>9.99                               | 12.0.0                   | 9-55<br>8-25<br>9-50<br>8-50<br>8-55                                        | 111 111 111                                                        | 51.00<br>51.00<br>51.00<br>51.00<br>51.00<br>51.00                                                                                                    |         | Na<br>Na<br>Na<br>Na<br>Na | 00140300 11.27.0  |
| Gr. Turant Histoge, Bath Tan.     J. S.      Antanto Chevrolit, Bath Tan.     J.      Antanto Chevrolity     Antanto Chevrolity     Antantanto Chevrolity     AntantantoChevrolity     AntantoChevrolity       |                                               | 12 12 12 12 12 12 12                                                                                                    | 21-11<br>122<br>122<br>122<br>122<br>122<br>122<br>122                                                                                                    | 100<br>200<br>300<br>500<br>100<br>700                                          | 112334         | 1.00<br>1.00<br>3.095.00<br>7.005.00<br>5.005.00<br>5.005.00                                                                                                    | 100<br>100<br>100<br>100<br>100<br>100                             | 1.10<br>1.10<br>1.00<br>1.00<br>1.00<br>1.00<br>1.00<br>1.00       | 111111                   | 1-15<br>1-25<br>1-25<br>1-25<br>1-25<br>1-25<br>1-25<br>1-25                | 11111                                                              | 1.00<br>10.00<br>10.00<br>10.40<br>10.10<br>20.00                                                                                                    |         |                            | 007403000 11.27 a |
| III. (a) France Manages, Barn Tan.         11           III. Instance Research, Barn Tan.         12           III. Instance Research         14           III. Andrease Desiming         15           III. Andrease Desiming         16           III. Andrease Desiming         16           III. Andrease Desiming         16           III. Andrease Desiming         16           III. Andrease Desiming         16           III. Andrease Desiming         16           III. Andrease Desiming         16           III. Andrease Desiming         16           III. Andrease Desiming         16           III. Andrease Desiming         16           III. Andrease Desiming         16                                                                                                    |                                               | 1 1 2 2 2 2 2 2 2 2                                                                                                    | 27-12<br>1.22<br>1.22<br>1.22<br>1.22<br>1.22<br>1.22<br>1.22<br>1                                                                                                    | 11200000000                                                                     | 11533535       | 1.0<br>1.0<br>1.00.0<br>1.00.0<br>1.00.0<br>1.00.0<br>1.0<br>1                                                                                                    | 1.0<br>1.0<br>1.0<br>1.0<br>1.0<br>1.0<br>1.0<br>1.0<br>1.0<br>1.0 | 1.0<br>1.0<br>1.0<br>1.0<br>1.0<br>1.0<br>1.0<br>1.0<br>1.0<br>1.0 | 111111                   | 0-00<br>0-00<br>0-00<br>0-00<br>0-00<br>0-00<br>0-00<br>0-0                 | 110<br>210<br>200<br>200<br>200<br>200<br>200<br>200<br>200<br>200 | 1.00<br>15.00<br>15.00<br>15.00<br>25.00<br>25.00<br>25.00<br>25.00                                                                                                    | ******  |                            | 0014000011274     |
| III. (a) France Villenge, Barr Tan.         11           III. (a) Internet Research, Barr Tan.         11           III. (a) Internet Research         11           III. (a) Internet Research         11           III. (a) Internet Research         11           III. (a) Internet Research         11           III. (a) Internet Research         11           III. (a) Internet Research         11           III. (b) Internet Research         11           III. (b) Internet Research         11           III. (b) Internet Research         11           III. (b) Internet Research         11           III. (b) Internet Research         11           III. (b) Internet Research         11           III. (b) Internet Research         11           III. (b) Internet Research         11           III. (b) Internet Research         11           III. (b) Internet Research         11                                                                                                    |                                               |                                                                                                    | 2111<br>121<br>121<br>121<br>121<br>121<br>121<br>121<br>121<br>12                                                                                                    |                                                                                 |                | 1.00<br>1.00<br>1.00(3)<br>1.00(3)<br>1.00(3)<br>1.00(3)<br>1.00(3)<br>1.00<br>1.00                                                                                                    | 1.00<br>1.00<br>1.00<br>1.00<br>1.00<br>1.00<br>1.00<br>1.00       | 1.0<br>1.0<br>1.0<br>1.0<br>1.0<br>1.0<br>1.0<br>1.0<br>1.0<br>1.0 |                          | 2-10<br>2-77<br>2-50<br>8-50<br>8-50<br>8-50<br>8-50<br>8-50<br>8-50        |                                                                    | 1.00<br>11.00<br>11.00<br>11.00<br>11.00<br>11.00<br>10.00<br>10.00<br>10.00<br>10.00                                                                                                    | ******  |                            | 001340000 11 27 4 |
| III. (a) France Manages Asim Tan.         1           III. (a) Internet Manages Asim Tan.         1           III. (a) Internet Manages Asim Tan.         1           III. (a) Asia Asim Tan.         1           III. (a) Asia Asim Tan.         1           III. (a) Asia Asim Tan.         1           III. (a) Asia Asim Tan.         1           III. (a) Asia Asim Tan.         1           III. (a) Asia Asim Tan.         1           III. (a) Asia Asim Tan.         1           III. (a) Asia Asim Tan.         1           III. (a) Asia Asia Tan.         1           III. (a) Asia Asia Tan.         1           III. (a) Asia Asia Tan.         1           III. (a) Asia Tan.         1           III. (a) Asia Tan.         1           III. (a) Asia Tan.         1           III. (a) Asia Tan.         1                                                                                                    |                                               |                                                                                                    | 211 1 1 1 1 1 1 1 1 1 1 1 1 1 1 1 1 1 1                                                                                                     | 10 10 10 10 10 10 10 10 10 10 10 10 10 1                                        |                | 1.00<br>1.00<br>1.00(3)<br>1.00(3)<br>1.00(3)<br>1.00(3)<br>1.00<br>1.00<br>1.00<br>1.00<br>1.00                                                                                                    | 1.00<br>1.00<br>1.00<br>1.00<br>1.00<br>1.00<br>1.00<br>1.00       |                                                                    |                          | 2-10<br>2-22<br>2-00<br>8-00<br>8-00<br>8-00<br>8-00<br>8-00<br>8-0         |                                                                    | 1.00<br>11.00<br>1 | ******  |                            | 007340800 17.274  |
| 0. (p. Fuzer Winago, Hon Euro         1.           0. bitward Reads, Bar Tan,         1.           0. bitward Reads, Bar Tan,         1.           0. Address Farming         1.           0. Address Farming         1.                                                                                                    | 111111111111111111111111111111111111111       |                                                                                                    | 2 1 1 1 1 1 1 1 1 1 1 1 1 1 1 1 1 1 1 1                                                                                                    | *******                                                                         | 11533535353    | 1.00<br>1.00<br>1.00(3)<br>1.00(3)<br>1.00(3)<br>1.00(3)<br>1.00<br>1.00<br>1.00<br>1.00<br>1.00<br>1.00<br>1.00<br>1.0                                                                                                    | 1.01<br>1.02<br>1.02<br>1.02<br>1.02<br>1.02<br>1.02<br>1.02       | 112222222222                                                       |                          | 2-50<br>8-70<br>9-90<br>8-90<br>8-90<br>8-90<br>8-90<br>8-90<br>8-90<br>8-9 | 「日本のないない」                                                          | 1.00<br>11.00<br>1 | ******* |                            | 98746888 TI 27 8  |
| 0.         (p. Trans Winnight, Strin, Karl, Strin, Strin, Str                                 |                                               |                                                                                                    | 2 42<br>2 42<br>2 4<br>2 4 | ********                                                                        |                | 1.00<br>1.00<br>1.00435-01<br>1.00435-01<br>1.00435<br>1.005<br>1.00<br>1.00<br>1.00<br>1.00<br>1.00                                                                                                    |                                                                    | 11222222222222                                                     |                          | 210<br>277<br>200<br>200<br>200<br>200<br>200<br>200<br>200<br>200          | 11日 日本市市市市市市市市市市市市市市市市市市市市市市市市市市市市市市市市市市                           | 1.00<br>11.00<br>1 |         |                            | 007340000 11,27 v |
| 4. op Travet Winteger, Alen Law         1-           4. op Travet Winteger, Alen Law         1-           4. observer Byteling Mark         1-           4. observer Byteling Mark         1-           4. observer Byteling Mark         1-           6. observer Byteling Mark         1-           6. observer Byteling Mark         1-           6. observer Byteling Mark         1-           6. observer Byteling Mark         1-           6. observer Byteling Mark         1-           6. observer Byteling Mark         1-           6. observer Byteling Mark         1-           6. observer Byteling Mark         1-           6. observer Byteling Mark         1-           6. observer Byteling Mark         1-           6. observer Byteling Mark         1-           6. observer Byteling Mark         1-           6. observer Byteling Mark         1-           6. observer Byteling Mark         1-                                                                                                    |                                               |                                                                                                    | 1 1 1 1 1 1 1 1 1 1 1 1 1 1 1 1 1 1 1                                                                                                    |                                                                                 | 11535353535353 | 1.00<br>1.00<br>2.040.00<br>2.040.00<br>2.040.00<br>2.040<br>2.040<br>1.00<br>1.00<br>1.00                                                                                                    |                                                                    |                                                                    |                          | 2-10<br>277<br>2480<br>840<br>840<br>840<br>840<br>840<br>840<br>840        | 11 日 新市市市 田 新市市 田 新市                                               | 1.00<br>11.00<br>11.00<br>10.00<br>20.00<br>2 |         |                            | 987963888 11.27 e |
| 101         (j)         (j)           1010         (j)         (j)           10         (j)         (j)           11         (j)         (j)           12         (j)         (j)           13         (j)         (j)           14         (j)         (j)           15         (j)         (j)           16         (j)         (j)           16         (j)         (j)                                                                                                    | 111100000000000000000000000000000000000       |                                                                                                    | 210<br>201<br>201<br>201<br>201<br>201<br>201<br>201<br>201<br>201                                                                                                    | 10<br>10<br>10<br>10<br>10<br>10<br>10<br>10<br>10<br>10<br>10<br>10<br>10<br>1 |                | 1.00<br>1.00<br>2.00.00<br>2.00.00<br>5.00.00<br>5.00.00<br>100<br>100<br>100<br>100<br>100<br>100                                                                                                    |                                                                    |                                                                    |                          | 2-55<br>2-75<br>2-55<br>8-55<br>8-55<br>8-55<br>8-55<br>8-55<br>8-55<br>8-5 |                                                                    | 1.00<br>11.00<br>11.00<br>10.00<br>20.00<br>2 |         |                            | 087440898 71.27 e |

**Nota**: La fecha de contratación debe preceder el período en el cual la nómina está siendo calculada.

**Nota:** Se pueden configurar futuros empleados; si la fecha de contratación no está en efecto durante el período de cálculo de la nómina.

### Agregar acceso directo a APS en el escritorio

- 14. Usted puede tener varios accesos directos a APS en su escritorio para separar las Bases de Datos
  - a. Para crear un segundo acceso directo para una segunda Base de Datos en la misma maquina
  - b. Inicie sesión en la Base de Datos APS existente en su computador
  - c. Haga doble click en el icono para la nueva base en la barra de Estatus
  - d. Aparecerá una interfaz Server Change
    - i. Esto le permite cambiar el servidor o la base de datos
    - ii. Esto le permite crear un acceso directo que le recuerda donde iniciará sesión la próxima vez

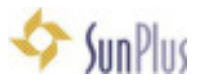

| SQL Server Name   | e:       | Databa | ce Name:      |
|-------------------|----------|--------|---------------|
| sun6216           | ¥        | APS_A  | AUA           |
| Logon Information | rc.      |        |               |
| User:             | Password |        | Organization: |
| GCSupport         | *****    | ****   | EDU           |
|                   |          |        |               |

**NOTA**: Usted también puede ir al menú **Configuration** y seleccionar la opción **Server Change** 

- iii. Ingrese el Nombre del Servidor debe ser el mismo que estamos usando
- iv. Cambie el nombre de la Base de Datos APS\_AUA
- v. Cambie el código de la Organizacion a EDU
- vi. Click en el botón Save Shortcut

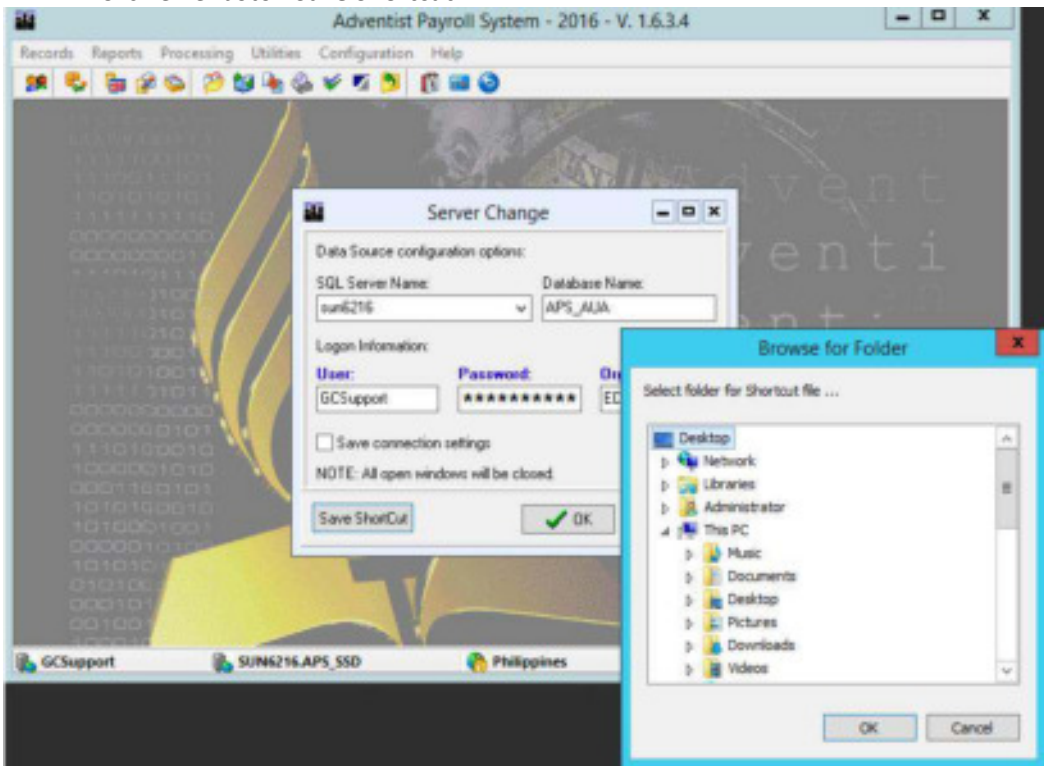

- vii. Click en OK
- viii. Navegue a la Carpeta Desktop
- ix. Seleccione Desktop
- x. Click en OK en la ventana Browse for Folder
- xi. Click en OK en la interfaz Server Change

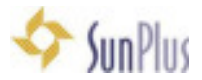

e. Habrá un acceso directo (o varios accesos directos) en su escritorio

# Extraiga Datos desde APS

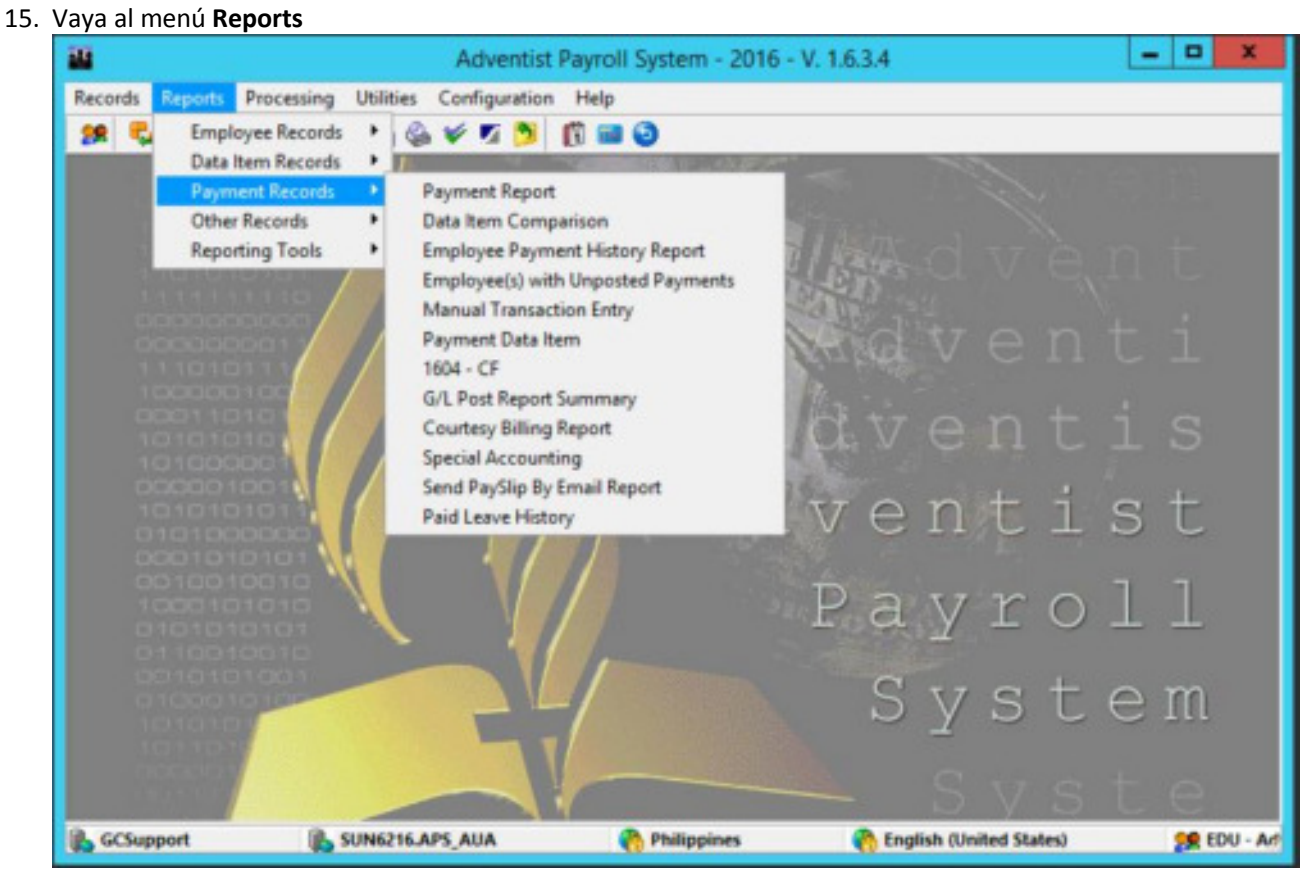

Todo en el menú Reports es exactamente lo que dice ser

- i. Reportes estándar están disponibles en APS
- ii. Todos los reportes se pueden ejecutar contra APS en cualquier momento
- b. Los reportes pueden ser guardados en cualquiera de varias opciones de tipos de reporte
- c. Los reportes pueden ser encriptados para ser vistos usando una contraseña
- 16. Usted notará a veces que un icono precederá el nombre de un ítem en la lista del menú
  - a. Estos Ítems precedidos por un icono son los ítems usados con más frecuencia
  - b. Un ítem con este icono también será mostrado como un botón (icono) en la barra de herramientas para acceso fácil y directo.

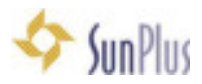

# Crear un Reporte Simple

### 17. Vaya al menú Reports

- a. Seleccione la opción del menú **Reporting Tools** 
  - i. Seleccione la opción del sub menú Define Worksheet

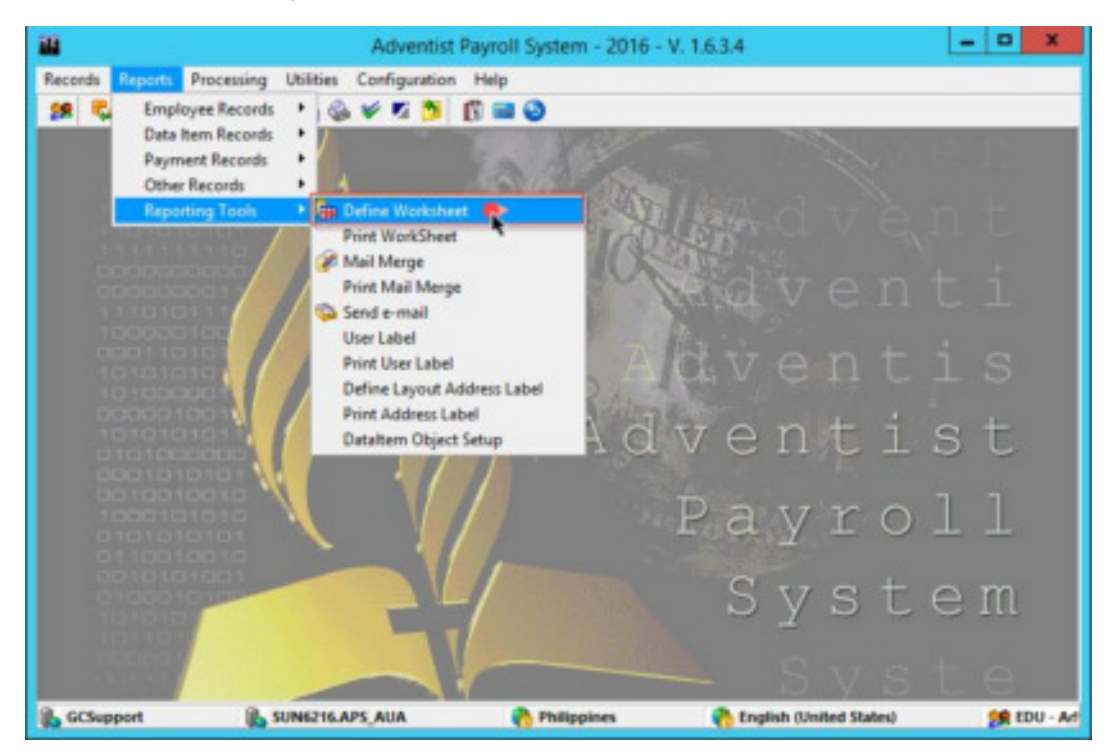

- ii. Un Nuevo documento aparecerá
  - 1. Escriba los ítems que desea como encabezados en el reporte:
    - a. Employee ID
    - b. Name
    - c. Percentage
    - d. Basis
    - e. Amount

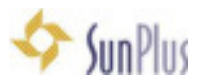

|                 | Adven                                                                                                    | tist Payroll System | - 2016 - V. 1 | .6.3.4 - [New] |           |           |             | ×          |
|-----------------|----------------------------------------------------------------------------------------------------|---------------------|---------------|----------------|-----------|-----------|-------------|------------|
| 😫 Records Repor | ts Processing Utilities Configu<br>S 20 10 10 10 10 10 10 10 10 10 10 10 10 10                                                                                                    | ration Help         |               |                |           |           |             | - 0        |
| A3              |                                                                                                    |                     | - 9 Q 3       | A IP IS        | 4 M 10 1  | ε #11 Σ * |             |            |
| A               | B                                                                                                    | C                   | D             | E              | F         | G         | н           | 1          |
| 2 Compile       | name                                                                                                    | Percentage          | Dasis         | Amount         | -         |           |             |            |
| 3               | di seconda de la constante de la constante de |                     |               |                |           |           |             |            |
| 5               |                                                                                                    |                     |               |                | -         |           |             |            |
| 6               |                                                                                                    |                     |               |                |           |           |             |            |
| 7               |                                                                                                    |                     |               |                | -         |           |             |            |
| 9               |                                                                                                    |                     |               | -              |           |           |             |            |
| 0               |                                                                                                    |                     |               |                |           |           |             |            |
| 1               |                                                                                                    |                     |               |                | -         |           |             |            |
| 3               |                                                                                                    |                     |               |                |           |           |             |            |
| 4               |                                                                                                    |                     |               |                |           |           |             |            |
| 6               |                                                                                                    |                     |               |                |           |           |             |            |
| 17              |                                                                                                    |                     |               |                |           |           |             |            |
| 8               |                                                                                                    | _                   |               |                |           |           |             |            |
| 10              |                                                                                                    | -                   |               | -              |           |           |             |            |
| 21              |                                                                                                    |                     |               |                |           |           |             |            |
| 22              |                                                                                                    |                     |               |                |           |           |             |            |
| > Sheet1        |                                                                                                    |                     |               | 6              |           |           |             | 3          |
| GCSupport       | SUNE216.APS_AUA                                                                                                    | Philippine          | 16            | nglish (Unite  | d States) | 28 0      | DU - Advent | tist Unive |

- 2. Haga click en A3 (Employee ID)
  - a. Esta será la primera celda de datos extraídos.
- 3. Vaya al campo Buscar en la barra de herramientas
- 4. Seleccione la opción **Employee ID (Create Lines)** de la lista desplegable de opciones

|             | Adventist                                  | Payroll System - | 2016 - V. | 1.6.3.4 - [New]  |         |             |             | ×               |
|-------------|--------------------------------------------|------------------|-----------|------------------|---------|-------------|-------------|-----------------|
| Records     | Reports Processing Utilities Configuration | n Help           |           |                  |         |             |             | - # ×           |
| 28 🔁 G      | 120 204 6 V T 5 0                          |                  |           |                  |         |             | 21          |                 |
| 3.00        | Parathert Name E                           | inpipues)        | 1.10      | * 3 45 45 4      | - M = 1 |             |             |                 |
| A3          | ee,bk,0                                    |                  |           |                  |         |             |             |                 |
| A           | B ee.bl.2                                  |                  | D         | E                | F       | G           | н           | () <b>1</b> - 3 |
| 1 Emp       | Nan ee_b/ 3<br>ee_cha_10                   |                  | Basis     | Amount           |         |             |             |                 |
| 1           | ee_cha_13                                  |                  |           |                  |         |             |             | _               |
| 4           | ee_int_11                                  |                  | 1         | -                |         |             |             | -               |
| 5           | Employee Addens<br>Fordoree Addens 2       |                  |           |                  |         |             |             |                 |
| 6           | Employee E-mail                            |                  |           | _                |         |             |             |                 |
| -           | Employee Group Man                         | Conto Lincol     | -         |                  |         |             |             |                 |
| 9           | Employee 10 (Create                        | Lines)           |           |                  |         |             |             |                 |
| 10          | Enployee Phone                             | 1923             | T         |                  |         |             |             |                 |
| 11          | employee_account_<br>employee_bank_nam     | number           |           | _                |         |             |             |                 |
| 12          | engloyee_percentag                         | pa               |           |                  |         |             |             |                 |
| 14          | employee_touting_in<br>employee_take       | unber            |           |                  |         |             |             | _               |
| 15          | employee_type_code                         |                  |           |                  |         |             |             |                 |
| 16          | Ently ID                                   |                  |           |                  |         |             |             |                 |
| 17          | Entity Name<br>Ethnic ID                   |                  |           |                  |         | -           |             |                 |
| 18          | Ethnic Mame                                |                  |           |                  |         |             |             | -               |
| 20          | exacuted<br>exbalance                      | 3                | -         |                  |         |             |             |                 |
| 21          |                                            |                  |           |                  |         |             |             |                 |
| 22          |                                            |                  |           |                  |         |             |             |                 |
| 23<br>Sheet | 1/                                         |                  |           |                  |         |             |             | -               |
| & GCSupport | SUN6216.APS_AUA                            | Philippines      |           | Conglish (United | States) | <b>28</b> E | DU - Advent | ist Universi    |

5. Click en el botón **Insert** (se encuentra inmediatamente a la derecha del campo buscar

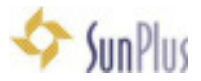

- 6. Vaya a la celda B3
- 7. Vaya al campo Buscar (Search)
- 8. Seleccione la opción Name Full de la lista desplegable
- 9. Click en Insert
- 10. Vaya a la celda C3
- 11. Vaya al campo Buscar
- 12. Seleccione la opción Period1 Percent %

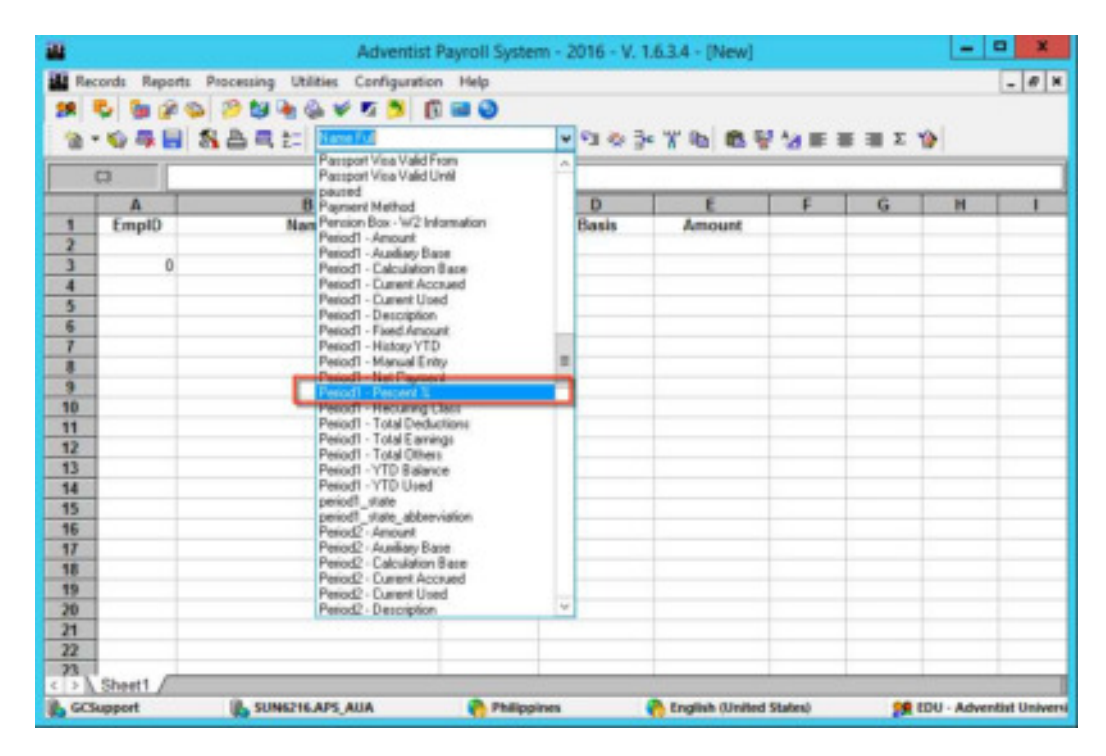

- 13. Click en Insert
- 14. La Interfaz Data Item aparecerá
- 15. Seleccione Salary del panel Custom Selection y arrástrelo al panel User

#### Selection

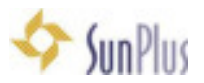

| C3 -per | of_norep2_     | -   |             |                      |            |      |         |             |        | _ |     |
|---------|----------------|-----|-------------|----------------------|------------|------|---------|-------------|--------|---|-----|
| A       | 8              |     | с           | 0                    | E          |      | F       | 6           | н      | 1 |     |
| EmplD   | Name           |     | Percentage  | Basis                | Amount     |      |         |             |        |   |     |
|         |                | 0   | #NAME?      |                      |            | -    |         |             |        |   |     |
|         |                |     | Hartra.     |                      |            |      |         |             |        |   |     |
|         |                |     |             |                      |            |      |         |             |        |   |     |
|         |                |     |             |                      |            |      |         |             |        |   |     |
|         |                | -   |             |                      |            | D    | ata itu | an an       |        |   | - 0 |
| -       |                |     |             |                      |            |      |         |             |        |   |     |
| -       |                | -   | tes Sylmine |                      |            | (00) | Us      | er Selectio | ñ      |   |     |
| -       |                | - 1 | Code        | Name                 |            |      | 100     | Code        | Nane   |   |     |
|         |                |     | 1001        | Salary for Conhact # | 184        |      | 1 I.    | 1000        | Salary |   |     |
|         |                |     | 1000        | Salary Adjustment    |            |      |         |             |        |   |     |
|         |                |     | 1084 1      | Salary Adjustment Fr | a Contract | _ H  |         |             |        |   |     |
|         |                |     | 1089 1      | Responsability Allow |            |      | 2.2     |             |        |   |     |
|         |                |     | 1010        | Rep.ke Hours         |            |      |         |             |        |   |     |
|         |                |     | 1011        | Over Time Hours      |            |      |         |             |        |   |     |
|         |                |     | 1012        | Double Time Hours    |            |      |         |             |        |   |     |
|         |                | _   | 1013        | Holday Hours         |            |      |         |             |        |   |     |
| -       |                | -4  | 1015        | Vaciation Time Used  |            |      |         |             |        |   |     |
| -       |                | -4  | 1016        | Short-Term Sick Use  | d          |      |         |             |        |   |     |
| -       |                | -14 | 1017        | Extended Sick Used   | 1          |      |         |             |        |   |     |
| Sheet1  |                |     | 1100        | Cost of Living       |            |      |         |             |        |   |     |
| Support | SUNKERSAPS AUA | 14  | 1290        | Travel Allowance     |            |      | 1       |             |        |   |     |
|         |                |     | 1201        | Auto Incurance Alto  | eance      |      | 4       |             |        |   |     |
|         |                | -   | 1,282       | Tia-e Ligerus        |            |      |         |             |        |   |     |
|         |                |     | 1,253       | Special Kiloneter    |            | -    | 00      |             |        |   |     |

- 16. Click en **OK** 
  - a. Note que una formula está asociada con la celda

Percentage =period1\_money3\_

- 17. Click en la celda D3
- 18. Vaya al campo Search
- 19. Seleccione la opción **Period1 Calculation Base**

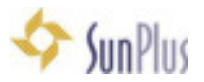

|                   | Adventist P                                                                                                    | ayroll System - 2 | 016 - V. 1 | .6.3.4 - [New]      |          |          |             | x         |
|-------------------|----------------------------------------------------------------------------------------------------|-------------------|------------|---------------------|----------|----------|-------------|-----------|
| Records Reports   | Processing Utilities Configuration                                                                                                    | Help              |            |                     |          |          |             | - 8 ×     |
| 28 🗳 🖕 🖗 🤇        | > > <b>&gt; &gt; + + + + = =</b>                                                                                                    |                   |            |                     |          |          |             |           |
| 12 · 10 - 10 - 10 | State and the second second se | *                 | 203        | ***                 | 14 = 1   | 1 II X 1 | 2           |           |
| 63                | np mailel status                                                                                                    | -                 |            |                     |          |          |             |           |
|                   | neo_cta                                                                                                    |                   | 0          | E                   | E        | 0        |             |           |
| 4 EmolD           | Dispactured<br>Marc pabalance                                                                                                    |                   | Dasis      | Amount              |          | 0        | n           |           |
| 2                 | Pagibig ID                                                                                                    |                   | Codara     | Amount              |          |          |             |           |
| 1 0               | Passport Expisation D4                                                                                                    | ale               |            |                     |          |          |             |           |
| 4                 | Paceport Issue Date                                                                                                    |                   | -          |                     |          |          |             |           |
| 5                 | Passport Number                                                                                                    |                   |            |                     |          |          |             |           |
| 6                 | Passport Visa Status                                                                                                    |                   |            |                     |          |          |             |           |
| 7                 | Passport Visa Valid Fir                                                                                                    |                   |            |                     |          |          |             |           |
| 8                 | Passport Visa Valid Ur                                                                                                    | nhì               |            |                     |          |          |             |           |
| 9                 | pauled                                                                                                    |                   |            |                     |          |          |             |           |
| 10                | Payment Memory<br>Pension Box - W2 Init                                                                                                    | rolence           |            |                     |          |          |             |           |
| 11                | Period1 - Amount                                                                                                    |                   |            |                     |          |          |             |           |
| 12                | Periodi Audioy Bos                                                                                                    |                   |            |                     |          |          |             |           |
| 13                | PROTI-LIPHOTOLOGY                                                                                                    | Text              |            |                     |          |          |             |           |
| 14                | Period1 - Current User                                                                                                    | d                 | 1          |                     |          |          |             |           |
| 15                | Period1 - Description                                                                                                    |                   |            |                     |          |          |             |           |
| 16                | Period1 - History YTD                                                                                                    |                   |            |                     |          |          |             |           |
| 17                | Period1 - Manual Entry                                                                                                    | 4                 |            |                     |          |          |             |           |
| 18                | Period1 - Net Payment<br>Period1 - Record S                                                                                                    | e                 | 1          |                     |          |          |             |           |
| 19                | Period1 - Recurring Cl                                                                                                    | lare              |            |                     |          |          |             |           |
| 20                | Period1 - Total Deduc                                                                                                    | tione 4           |            |                     |          |          |             |           |
| 21                |                                                                                                    |                   |            |                     |          |          |             |           |
| 22                |                                                                                                    |                   |            |                     |          |          |             |           |
| ()) Shart (       |                                                                                                    |                   |            |                     | -        | -        |             |           |
| Contract          | IR. CONSTRUCTION ADDR. AUXA                                                                                                    | Charles and and   |            | A Real Provide A    | Flater 1 |          | -           |           |
| acsupport         | D SUMETIE APS_AUX                                                                                                    | Presippines       |            | C crigation (United | states)  | 200.0    | DO - Advent | IN UNWERS |

- 20. Click en Insert
- 21. Click en la celda E3

| -                                                                                                    | Adventist Payroll                                                                                                    | System -    | 2016 - V. | 1.6.3.4 - [New] |         |             |             | X           |
|----------------------------------------------------------------------------------------------------|----------------------------------------------------------------------------------------------------|-------------|-----------|-----------------|---------|-------------|-------------|-------------|
| Records Reports                                                                                                    | Processing Utilities Configuration Help                                                                                                    | 6           |           |                 |         |             |             | _ Ø X       |
| 1 5 6 9 9 9 1 1 1 1 1 1 1 1 1 1 1 1 1 1 1 1                                                                                                    | \$ 2 \$ \$ \$ \$ \$ \$ \$ \$ \$ \$ \$ \$ \$ \$ \$ \$ \$ \$                                                                                                    |             | la e l    | ***             |         |             |             |             |
| E)                                                                                                    | Paved<br>Paved<br>Paved Nethod                                                                                                    | -           |           |                 |         |             |             |             |
| A                                                                                                    | B Distantia Barrows                                                                                                    |             | D         | E               | F       | G           | н           | 1           |
| 1 EmplD<br>2                                                                                                    | Nam Period1 - Annihary Base<br>Period1 - Calculation Base                                                                                                    |             | Basis     | Amount          |         | _           |             |             |
| 3         0           4         5           5         6           7         0           9         10           11         12           13         14           15         16 | Period1 - Current Used<br>Period1 - Deciription<br>Period1 - Fixed Ansunt<br>Period1 - History VTD<br>Period1 - Marval Entry<br>Period1 - Marval Entry<br>Period1 - Recent X<br>Period1 - Total Earling<br>Period1 - Total Earling<br>Period1 - Total Earling<br>Period1 - Total Earling<br>Period1 - Total Earling<br>Period1 - Total Earling<br>Period1 - Total Earling<br>Period1 - Total Earling<br>Period1 - Total Earling<br>Period1 - Total Earling<br>Period2 - Ansunt<br>Period2 - Annual<br>Period2 - Annual |             |           | 0               |         |             |             |             |
| 17<br>18<br>19<br>20<br>21<br>22<br>21<br>€ > Sheet1 /                                                                                                    | Period2 - Current Accound<br>Period2 - Current Ursid<br>Period2 - Description<br>Period2 - Faeld Annunit<br>Period2 - History YTD                                                                                                    |             | 2         |                 |         |             |             |             |
| GCSupport                                                                                                    | 🚯 SUNIZIEAPS_AUA 🛛 🕐                                                                                                    | Philippines |           | nglish (United  | States) | <b>28</b> E | DU - Advent | ist Univers |

22. Vaya al campo Search seleccione la opción Period1 – Amount

23. Click en Insert

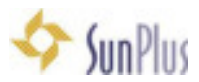

### 24. Escoja Salary

| period1  | money6_        |             | -    |                       |          |     |        |             |         |   |     |
|----------|----------------|-------------|------|-----------------------|----------|-----|--------|-------------|---------|---|-----|
| A        | 8              | C           |      | D                     | E        |     | F      | 6           | H       | 1 |     |
| EmplD    | Name           | Percer      | tage | Basis                 | Amount   | -   |        |             |         |   |     |
|          |                | 0           | 0    | #NAME?                |          | -   |        |             | -       |   |     |
|          |                |             | -    |                       |          |     |        |             |         |   |     |
|          |                |             |      |                       |          |     |        |             |         |   |     |
|          |                | _           | _    |                       |          | _   | _      |             | _       |   |     |
|          |                | 11          |      |                       |          | 0   | uta lb | m           |         |   | - 0 |
|          |                |             | -    |                       |          | -   |        |             |         |   |     |
|          |                | ACMIN BY MA | - 10 | line -                |          | 100 |        | In semiclos | lan     |   |     |
|          |                | 1,000       | -    | Later to Central P    |          | -   | 2      | Loop        | (Table  |   |     |
|          |                | 1001        |      | Calan & Burnard       | *        |     |        | 1 1000      | Too and |   |     |
|          |                | 1004        |      | Salary Adjustment For | Contract |     | 3      |             |         |   |     |
|          |                | 1009        | -    | Responsability Allow  |          |     | 22     |             |         |   |     |
|          |                | 1010        |      | Regular Hours         |          |     | Text 1 |             |         |   |     |
|          |                | 1011        | 1    | Diver Time Hours      |          |     |        |             |         |   |     |
|          |                | 1012        |      | Double Time Hours     |          |     |        |             |         |   |     |
|          |                | 1013        |      | Holday Hours          |          |     |        |             |         |   |     |
|          |                | 1015        |      | Vacation Time Used    |          |     |        |             |         |   |     |
|          |                | 1016        | _    | Short-Term Sick Use   | 1        |     |        |             |         |   |     |
|          |                | 1017        | _    | Extended Sick Used    |          |     |        |             |         |   |     |
| Sheet1 / |                | 1100        | -    | Cost of Living        |          |     | 100    |             |         |   |     |
| report   | SUNIZIKAPS AUA | 1,00        | -    | Travel Allonance      |          |     | 160    |             |         |   |     |
|          |                | 1201        | - 6  | Auto Insurance Allow  | ance     |     | 6      |             |         |   |     |
|          |                | 1414        |      | Travel Expense        |          |     |        |             |         |   |     |

25. Click en OK

### 26. Coloque un nombre al reporte – My First Salary Report

| C4    |      |                   |        |        |   |   |   | _ |
|-------|------|-------------------|--------|--------|---|---|---|---|
| A     | 8    | C                 | 0      | E      | F | G | н |   |
| EmpID | Name | Percentage        | Basis  | Amount |   |   |   |   |
| 0     | 0    | 0                 | 0      | 0      |   |   |   |   |
|       |      |                   |        |        |   |   |   |   |
|       |      |                   |        |        |   |   | - |   |
|       |      |                   |        |        |   |   |   |   |
|       |      |                   |        | 1000   |   |   |   |   |
|       |      |                   | File   | ×      |   |   |   |   |
| 10    |      | 1012-02           |        | _      |   |   |   |   |
|       |      | Fie               |        |        |   |   | _ |   |
|       |      | MyFinitSalaryRepo | 4      |        | - |   |   |   |
|       |      |                   |        | _      |   |   |   |   |
|       |      | OK.               | Cancel |        |   |   |   |   |
|       |      |                   |        |        | _ |   |   |   |
|       |      |                   |        |        |   |   |   |   |
| 1     |      |                   |        |        | - |   |   |   |
|       |      |                   |        |        |   |   |   |   |
|       |      |                   |        |        |   |   | _ |   |
|       |      |                   |        |        |   |   |   |   |

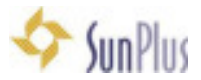

- 27. Click en OK
- 28. Guarde el reporte en una hoja de cálculo

### Ejecute su Reporte

- 18. Click en el botón **Calculate** en la barra de herramientas de la hoja de cálculo
  - a. Employee marque All para calcular la nómina de todos los empleados
    - i. Marque **Department** para ejecutar el de un departamento
    - ii. Marque Group para ejecutar el de un grupo específico
    - iii. Introduzca el Nombre del Empleado para ejecutar sólo el de un empleado
  - b. Seleccione Monthly en la opción Period Type
  - c. Ingrese el Periodo que usted necesita
  - d. Haga click en el botón Calculate en la interfaz Worksheet

|         |               |              |                   | -      |         | ~ I ~         |     |
|---------|---------------|--------------|-------------------|--------|---------|---------------|-----|
| EmpID   | Name          | Percentage   | Basis             | Amount |         | G H           | Ť   |
| 0       |               | 0 0          | 0                 | 0      |         |               | ł   |
|         | -             | WorkCha      |                   |        |         |               | Ŧ   |
|         | Selection     | Thomas and   | et L              | _      |         |               | t   |
|         | O Departs     | nent O Group | Enrolment         |        |         |               | ÷   |
|         | Employee:     | RM I         | Active Drily      |        |         |               | t   |
|         | All Enrollin  | eriti        | ¥.                | 2      |         |               | Ļ   |
|         | Active Dr     | ł.           | Inactive after da | 10     |         |               | ÷   |
|         | O Active at   | d inactive   | 9/11/2003         | (D-    |         |               | t   |
|         | Payment Type  |              |                   |        |         |               | Ţ   |
|         | Pay Sig - PHP | ¥            | IA 🛛 🔁            |        |         |               | ÷   |
|         | Davied Tures  |              |                   |        |         |               | t   |
|         | Monthly       |              | All Period To     | (00)   |         |               | Ţ   |
|         | - Contraction | 12           |                   |        |         |               | t   |
|         | Posting       | 0.484        | OBatan            |        |         |               | T   |
|         | e son         | C Allel      | Opene             |        |         |               | Ŧ   |
|         | Penod 1       |              | 100               |        |         |               | t   |
| Sheet1  | 2017-05       |              | ¥                 |        | _       |               | ÷   |
| Support | Sumo Period 2 |              |                   | 4      | States) | 2 EDU - Adver | 161 |
|         | 2017 - 04     |              | ▼ ₩ N.0           | 4. E   |         |               | 1   |
|         | Pariad 3      |              |                   |        |         |               |     |
|         | Period 3      |              |                   |        |         |               |     |

- **NOTA**: Si usted desea expandir las columnas de la hoja de cálculo, mueva las columnas de su reporte, haga sus cambios antes de guardar y haga click en **Calculate**. Una vez que haya guardado y calculado, no podrá hacer cambios en la configuración de la hoja de cálculo.
- 19. Si lo desea, usted puede añadir una columna **Sum Check** al final de su reporte

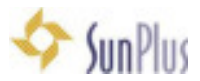

a. Configure la formula

=C3\*D3/100

i. Esto chequeará el monto calculado en la celda E3

### Ejecute un Reporte Analítico

20. Luego de calcular la Nómina, la mejor práctica es ejecutar un Reporte Analítico

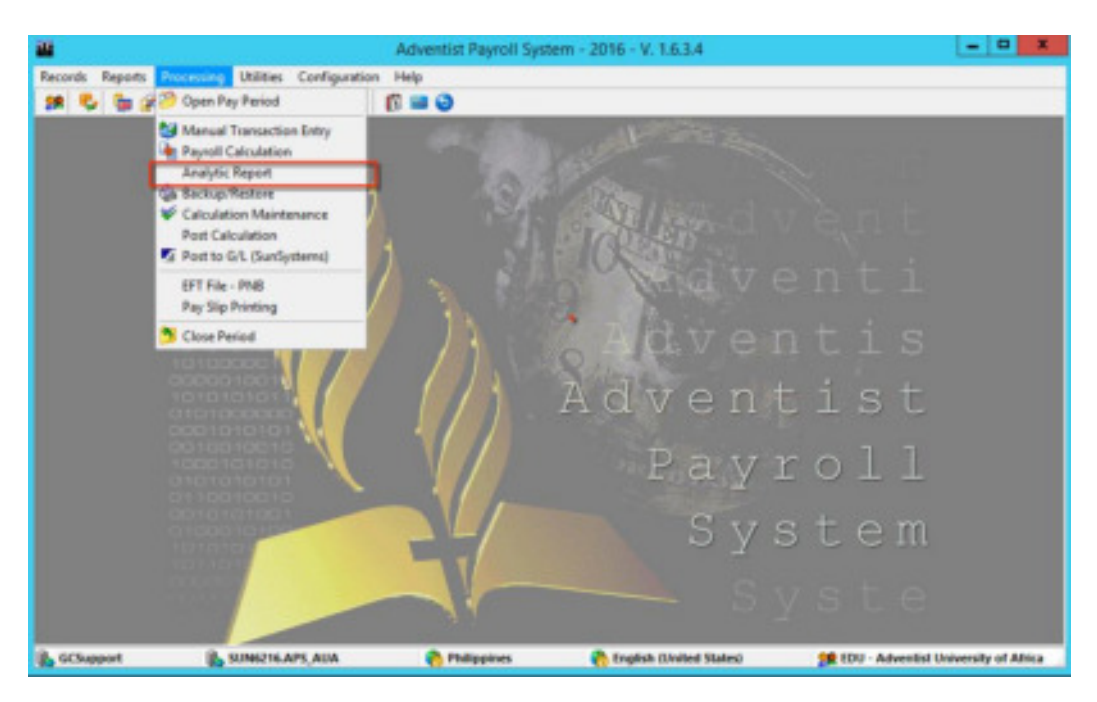

- 21. Revise los detalles en el Reporte Analítico muy cuidadosamente para ver la exactitud
- 22. No procese nada hasta que este seguro que todo está correcto
  - a. Una vez que haya procesado, no hay manera de volver atrás

### Backup / Restaurar

- 23. Antes de procesar la nómina en el sistema, lo mejor es crear un Backup
- 24. Vaya al menú Processing
- 25. Seleccione la opción Backup / Restore

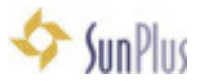

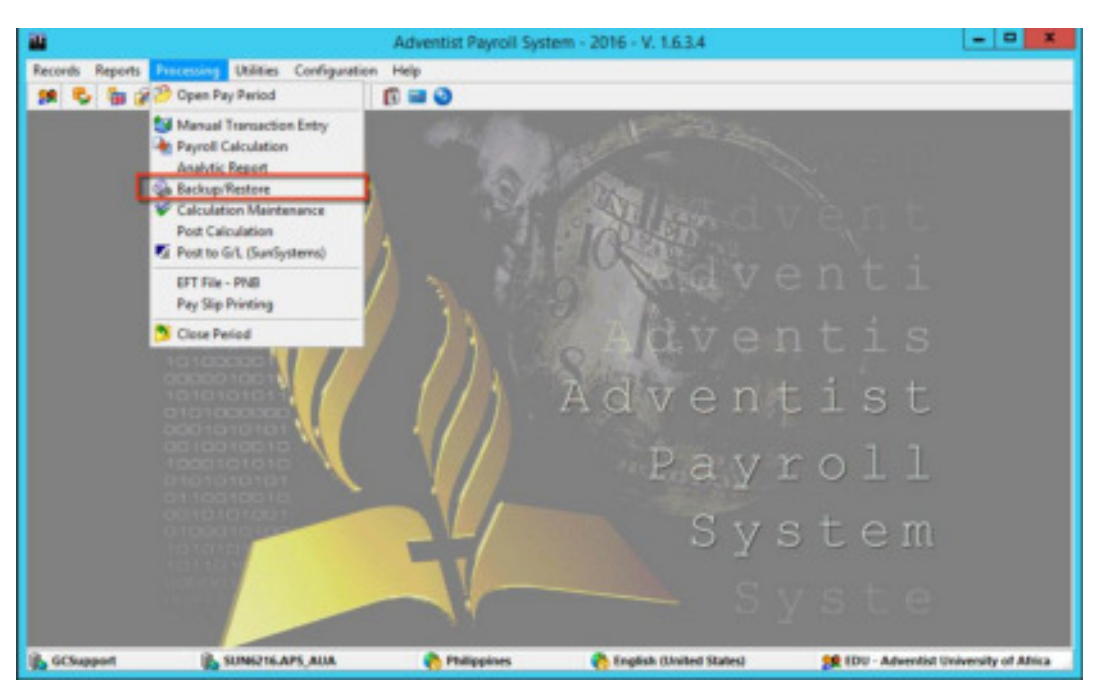

- a. La mejor practica es hacer un backup y restaurar la Base de Datos APS completa
- b. Si una ruta de Backup no ha sido configurada, usted puede crear una ruta en cualquier lugar existente en el servidor, aunque debe ser una ruta SQL con la configuración correcta de permisos

#### 26. Seleccione Backup/Restore (Mejor practica – Base de Datos APS completa)

a. Si usted está configurando el Sistema y no tiene la ruta de **Backup** a: C:\APSSHARE\ (usted puede cambiar la ruta del backup, solo necesita una ubicación existente en el servidor (debe ser una ruta SQL con la configuración correcta de permisos)

| all some |                                   |           |   |
|----------|-----------------------------------|-----------|---|
| Con.     | Eachup                            |           |   |
|          | Exclusion installer               |           |   |
|          | File-same                         |           |   |
|          | 34P52000014                       |           |   |
|          | Backap to                         |           |   |
|          | Vesteratificari                   | 10        |   |
|          | Ener 150 todae basing - to Aution |           |   |
| 200      | A latie                           | X. Served | 1 |
|          |                                   |           |   |

27. Click en el botón Backup

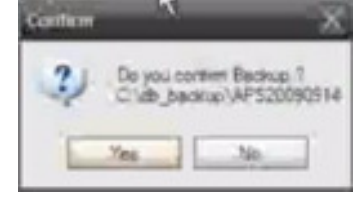

- 28. Click en el botón Yes para Confirmar
- 29. Click en **Cancel** cuando el backup está completado

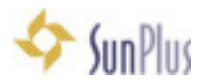

## Postear G/L

- 30. Seleccione el menú Processing
- 31. Seleccione la opción Open Period
  - a. Click en el botón Create
    - b. Period Setup
    - c. Click en Create Period
    - d. Click en Confirm
    - e. Click en Confirm copy information
- 32. Seleccione la opción Post Calculation

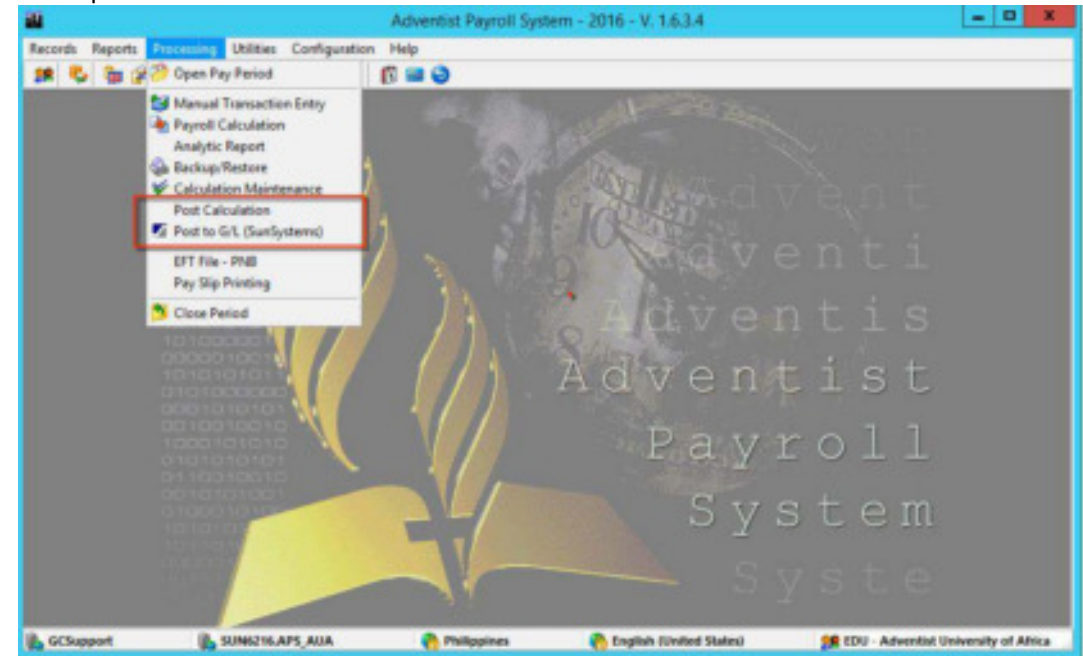

33. Introduzca las fechas del Periodo Inicial y Final

| 1 -                                                                                                    | Carlos and a second second second second second second second second second second second second second second                                                                                                    |
|----------------------------------------------------------------------------------------------------|----------------------------------------------------------------------------------------------------|
| Post Calculation Type Paysen  Type Paysen  Paid Type Paid Type Paid Type Paid Month V 2017-06  Regin Date Ref / 2017-06  Regin Date Ref / 2017  Salaction  Depathment Ref / Active Date Ref / Active Date Ref / Ac | Summay Processed 40 Ford Lexing: 5,084,783,80 Ford Deduction: 2,712,529,85 Not 2,872,154,15 Ford Differ: 7,883,118,55 Ford Differ: 7,883,118,55 Ford |
| 🔂 Unquinted Programmia 🕥 List Enco                                                                                                    | DTT Studie Producent 0                                                                                                    |

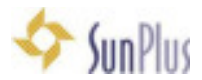

#### 34. Introduzca la Fecha de Pago

- a. Asegúrese de estar cubriendo el período de pago correctamente
- b. Todas las fechas posibles deben ser incluidas
- c. Asegúrese que su fecha de pago es la fecha en la que el banco ejecutará la transferencia a la cuenta del empleado

#### 35. Seleccione Payment Type

**NOTA**: Para cambiar la fecha de pago por Tipo de Pago **PaySlip**, debe ir a la interfaz para crear Períodos.

Para cambiar la Fecha de Pago para todos los demás tipos de pago, simplemente haga los cambios durante el tiempo de ejecución en la ventana Calcular

- 36. Para postear la Nómina para Todos los empleados haga click en la opción All
- 37. Click en Post
  - a. Este post no es a SunPlus este ese en la base de datos APS
  - b. Necesitamos crear un archivo xml

#### Crear archivo xml para importar en G/L

- 38. Para postear directamente en SunSystems, vaya al menú Processing
- 39. Seleccione Post to G/L

| 20                         |                                                                                                    | Adventist Payroll System - 2016 -                                                                                                    | V. 1.6.3.4                                                                          |                | = D X |
|----------------------------|----------------------------------------------------------------------------------------------------|----------------------------------------------------------------------------------------------------|-------------------------------------------------------------------------------------|----------------|-------|
| nanti Reporti I<br>M S b P |                                                                                                    |                                                                                                    |                                                                                     |                |       |
|                            | Tipe Peyment<br>Period<br>Period | Post Calculation  w  w  field  field | Sumay<br>Pocenad<br>TotalLaning:<br>Totalbeductors:<br>Net<br>Totalbes:<br>Paperent | it<br>is<br>st |       |
|                            | Al Crockwell<br>Al Crockwell<br>Check Report                                                                                                    | Proling to                                                                                                    | GA, has been successfully com                                                       | pitted.        |       |

- a. Haga las selecciones necesarias para postear, como se detalla arriba
- b. SS Connect hará el trabajo
- 40. Click en Save to File

#### 41. Click en **Confirm**

42. Cuando el archivo xml es creado, vaya a su directorio Documents, seleccione ese archivo

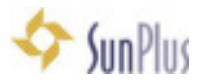

43. Vaya a Transfer Desk, instrucciones se detallan a continuación

## Haga los cambios hasta la fecha (Si es necesario)

Cuando postee en SunSystems, obtendrá errores si los datos importados no son consistentes con los datos en SunSystems. Transfer Desk ejecuta una validación para asegurarse que los datos coinciden.

- 44. En la ventana Save As, acepte el nombre generado por el sistema File Name
- 45. Guárdelo en **Documents** a la ubicación de su elección
- 46. Click en **OK**
- 47. Vaya a Documents
- 48. Abra el archivo .xml que acaba de hacer
- 49. Desplázece hasta la sección Income & Expense
  - c. Todas las entradas de Ingresos / Gastos en SunSystems 6.2 requieren **Resource** del Analysis Code
  - d. AnalysisCode1 debe ser mostrado con un Analysis Code
  - e. También chequee Accounting Periods SunSystems no aceptará valores numéricos comenzando con ceros
- 50. Abra el archivo una segunda vez (usted tendrá dos instancias del mismo archivo abiertas)
  - f. Guarde el archive usando la opción Save As
  - g. Use el panel de tareas de origen (segunda instancia) (Panel de Tareas de Origen)
- 51. Vaya a la primera hoja que usted abrió (Tabla XML)
  - h. En Account Code, usted necesita colocar el Resource en Income and Expense
  - i. Filtre la información por cuentas de Ingreso & Gastos
  - j. Vaya a la columna **Resource** 
    - i. Para organizaciones sin diezmos, todas las transacciones necesitan el Recurso **UFNT** del Analysis Code
    - ii. Rellene todas las cuentas de ingreso & gastos con UFNT
  - k. Vaya a Accounting Period
    - i. Cambie los períodos contables para todas las líneas de transacción a '062017 (agregue el símbolo de texto al frente)
- 52. Vaya a la segunda hoja de cálculo abierta Source Task Pane, necesita los ítems exactos en las líneas
  I. Escoja la línea en el XML fuente
  - i. Arrastre a la celda A1 le dará todo para esa línea automáticamente traerá todos los encabezados
- 53. Regrese a la primera hoja de cálculo Tabla XML
  - m. Escoja las secciones importantes
    - i. Accounting Code, Accounting Period, etc.
    - ii. Copie desde Account Code a Transaction Reference

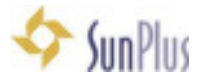

- iii. Pegue en los encabezados de la segunda hoja de cálculo
- iv. Copie todas las transacciones de todas las líneas desde la primera hoja1. Asegúrese que tiene todo
- v. Vaya a la fila 2 en la segunda hoja y pegue
- vi. Grabe como un **archivo de datos xml** coloque un nombre diferente del archivo del que creó de APS.
- 54. Cierre ambos archivos
- 55. Abra el Nuevo archivo xml
- 56. Abra el archivo original de APS
- 57. Copie las líneas de detalle desde el primer ítem hasta el último ítem en el Nuevo archivo xml
- 58. Pegue en el archivo original de APS
- 59. Seleccione las líneas, desde la primera a la última
- 60. Pegue
- 61. Guarde el archivo
- 62. Cierre el archivo
- 63. Cierre el Nuevo archivo xml.

### Transfer Desk

- 64. Vaya a SunSystems
- 65. Abra Transfer Desk
- 66. Seleccione el Profile APS Upload
  - a. Seleccione el original, archivo modificado importado de APS
- 67. Ejecute el Transfer
  - a. Fíjese en el Numero del **Diario** en la ventana **Transfer Results**, porque el Journal Listing no se lo mostrará automáticamente
- 68. Ejecute el Journal Listing del import

### Configuración de Data Items

- 1. Vaya al menú Records
- 2. Seleccione la opción Data Item

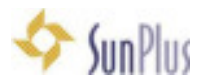

3. Seleccione la opción del sub menú Data Item Setup

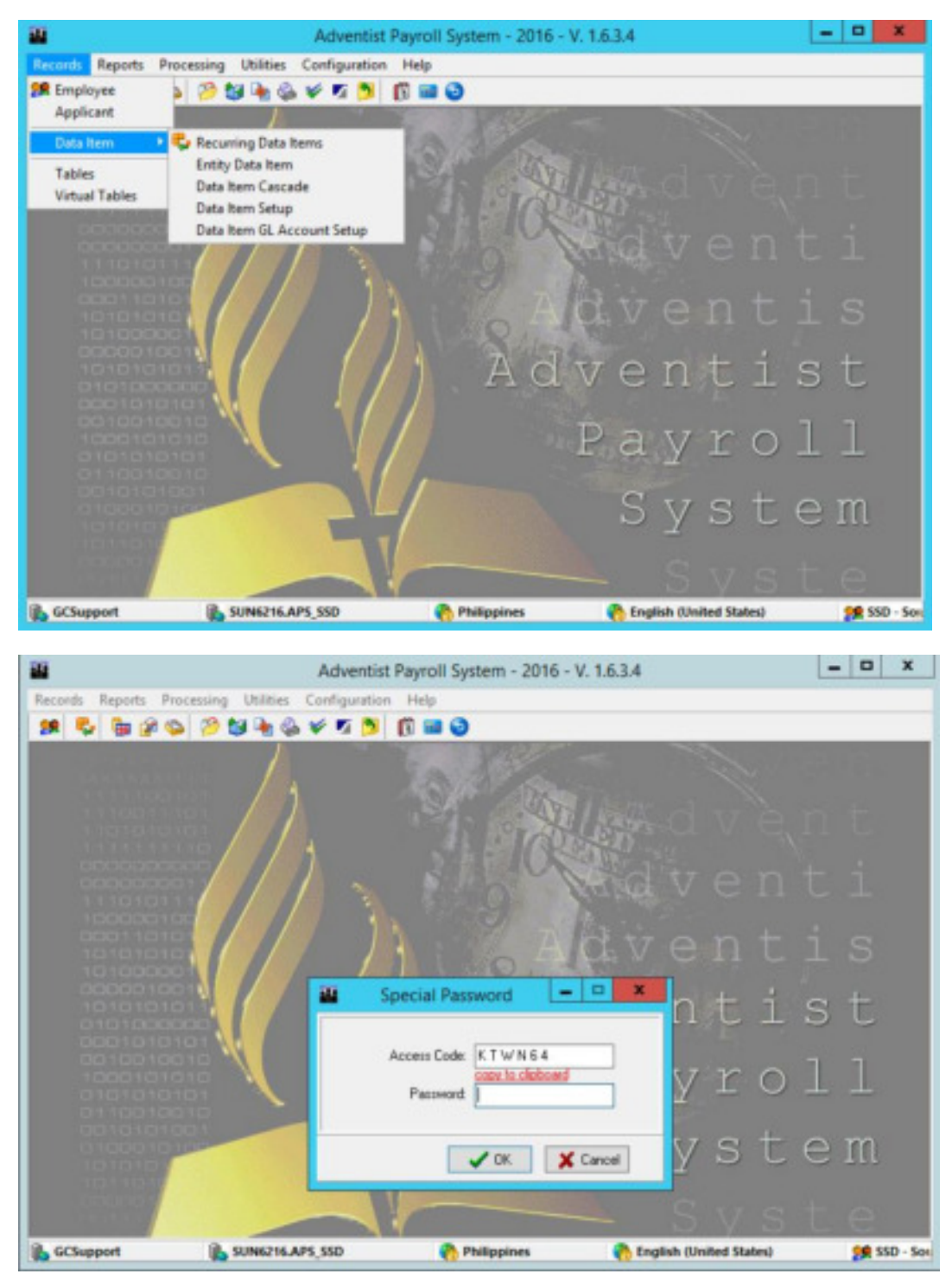

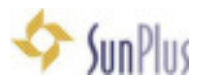

- 4. Para hacer cambios a Data Items, se debe iniciar sesión como un SysAdmin
  - Si usted no es un SysAdmin, puede ver la pantalla, pero los botones de Acción no aparecerán y no podrá modificar nada.

| Frankranski<br>Øtterrepski                                                                                | Deta Il<br>Det State V A #                                   | tem Setup<br>10 Accounting The Res X / 1<br>on Name | 1 1 4 0 0 7                       | -0 |
|----------------------------------------------------------------------------------------------------|--------------------------------------------------------------|-----------------------------------------------------|-----------------------------------|----|
| 2: Taxes (T-)     3: Detector (D-)     4: Others (D-)     4: Others (D-)     5: Accessring interface (Ar) | Tige Alexance                                                | Bodreen<br>Campetence<br>Cash                       | Is Part of Salary<br>(E) Yes / No |    |
|                                                                                                    | Femule Accumulator Caucade<br>Mandatop Depreset<br>Visi / No | Desception                                          | Let redied to                     |    |
|                                                                                                    |                                                              |                                                     |                                   |    |

5. Expanda el directorio del Data Item List

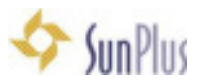

| Data hem List                           |
|-----------------------------------------|
| 8- 🖉 1 - Earnings (E+)                  |
| - 1000 : Salary                         |
| - 1001 : Salary for Contract Pay        |
| 1003 Salary Adustment                   |
| - 1004 : Salary Adjustment For Contract |
| 1009 : Responsability Allow             |
| - 1010 : Regular Hours                  |
| - C 1011 : Over Time Hours              |
| - C 1012 : Double Time Hours            |
| 1013 Holiday Hours                      |
| - C 1015 : Vacation Time Used           |
| 1016 : Short-Term Sick Used             |
| - 1017 : Extended Sick Used             |
| 1100 Cost of Living                     |
| - C 1200 : Travel Allowance             |
| 1201 Auto Insurance Allowance           |
| - C 1202 : Travel Expense               |
| - C 1203 Special Kilometer              |
| - C 1204 : Auto Depreciation Allowance  |
| 1205 : Special Travel Per Diem          |
| - C 1206 : Special Travel Notel         |
| - C 1207 Special Travel Misc.           |
| - Car Regular Car Rental                |
| 1209 Special Car Rental                 |
| - 1210 : Spouse Travel                  |
| - 1211 Education Allowance 60%          |
| - C 1212 : Education Allowance Expet    |
| 1300 Moving Allowance                   |
| - 1302 : Hoving Actual Expense          |
| 1400 Immigration Expense                |
| - C 1401 AFPR Expense                   |
| 1402 BCD/Expat Allowance                |
| - C 1500 : Frezen Benefit Allowance     |
| - C 1501 : Home Rent Subsidy            |
| - C 1502 : Continuing Education         |
| 1503 Professional Allowance             |
| - C 1504 : Medical                      |
| - 1505 : Dental Care Assistance         |
| - C 1506 : Optical Care Assistance      |
| 1508 : Utilities Allowance              |
| 1509 : Homeowner Assistance             |
| 1950 : Miscelaneous Allowance           |
| - 5 1900 ER Account Credit              |
| 1705 13th Month Pay                     |
| 1706 : Bonus/Farewell Gift              |
| 1901 Housing Allowance Subsidy          |
| a a 2 mon [1-]                          |
| a a neorona lo-l                        |
| a de la comera (0+)                     |
| 3. A Proconneue neerate by a            |
|                                         |
|                                         |
| Executives and Statements               |
| T BENJOURUS BOOK STATUTOTETES           |

### Crear Data Items

Agregaremos un Nuevo ítem del Salario

- 6. Resalte la categoría de la lista donde el nuevo Data Ítem irá
  - i. Earnings + (Ingresos)
  - ii. Campo **Code** debe ser único chequee los códigos existentes en la lista de Data Ítems para ver que está disponible y donde el código irá
    - a. 1020
  - iii. Campo Name- Tony's Salary
  - iv. **Abbreviation** no es requerido no en Payslip
  - v. Type Allowance seleccione ingresos (earnings)
  - vi. Regimen use siempre Competence
  - vii. Is Part of Salary ignorar
  - viii. Save

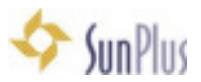

| ode                              | Abbreviation      | Name                          |                   |
|----------------------------------|-------------------|-------------------------------|-------------------|
| 020                              | TS                | Tony's Salary                 |                   |
| ype Allowance<br>Eamings (+) [1] |                   | Beginen<br>Competence<br>Cash | Is Part of Salary |
| enula Accunul                    | lator Cascade Des | cription                      |                   |
| Mandatory  Yes / No              | Payment           | V                             | Last modified by  |
|                                  |                   |                               |                   |
|                                  |                   |                               |                   |
|                                  |                   |                               |                   |
|                                  |                   |                               |                   |

i. Asegúrese de Guardar antes de trabajar en la fórmula

ii.La información del Data Ítem es almacenada en una tabla, la fórmula es almacenada en una segunda tabla.

7. Introduzca la fórmula para el Data Ítem en el panel largo que está debajo en la Pestaña Formula

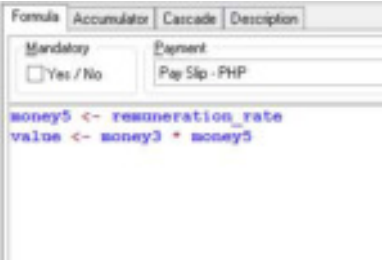

- 8. Click en el ícono de validación rojo en la barra de herramientas de la configuración del Data Ítem
- 9. Guardar
- 10. La pestaña Accumulator crea relaciones Padre/Hijo entre los Data Ítems

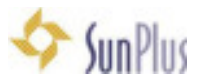

| Formula Accumulator Cascade Description |           |
|-----------------------------------------|-----------|
| Period<br>Tupe: Period                  |           |
| Monthly 2016 - 02                       | <b>v</b>  |
| Parent Of                               | Child Of  |
| Data Item                               | Data Item |
|                                         | -         |
|                                         |           |
|                                         |           |
|                                         |           |
|                                         |           |
|                                         |           |
|                                         |           |
|                                         |           |
|                                         |           |

#### 11. La pestaña Cascade es usada para crear formulas en cascada

| omula Accumulator | Cascade De | escription |                 |         |       |             |               |
|-------------------|------------|------------|-----------------|---------|-------|-------------|---------------|
| Payment           |            |            | Period<br>Type: |         | P     | boie        | _             |
| Pay Sip - PHP     |            | v          | Monthly         |         | ¥ 2   | 016-02      | <b>v</b>      |
| Level Threshold   | Value2     | Value3     | Value4          | Percent | Class | Description | Last Modified |
| •                 |            |            |                 |         |       |             |               |
|                   |            |            |                 |         |       |             |               |
|                   |            |            |                 |         |       |             |               |
|                   |            |            |                 |         |       |             |               |
|                   |            |            |                 |         |       |             |               |
|                   |            |            |                 |         |       |             |               |
|                   |            |            |                 |         |       |             |               |
|                   |            |            |                 |         |       |             |               |
|                   |            |            |                 |         |       |             |               |
|                   |            |            |                 |         |       |             |               |
| 200               |            |            |                 |         |       |             |               |
| 1                 |            |            |                 |         |       |             | 15            |

- 12. Configure los siguientes valores de Cascada
  - o Level 1
  - Threshold 1
  - o Value2 10.000.00
  - o Class IDR
  - o Level 2
  - Threshold 1
  - o Value2 5.000.00
  - o Class PHP

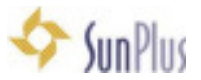

| ·                                                                                                    | Data item 5                                                                                                    | Setup                               |                                | - 0 -                                     |
|----------------------------------------------------------------------------------------------------|----------------------------------------------------------------------------------------------------|-------------------------------------|--------------------------------|-------------------------------------------|
| + = + √ × € P Bed ⊕ Be<br>Descharged Land                                                                                                    | re 💈 🔚 🗔 🗸 💭 🖋 🙆 Acco                                                                                                    | untile (16 BL X   25                | 44 007                         |                                           |
| In Earlings (F-)         -           1 Starty For Contract Ray         -           1 1001         Salary Adjustment For Contract Ray           1 1001         Salary Adjustment For Contract Ray           1 1001         Salary Adjustment For Contract Ray           1 1001         Salary Adjustment For Contract Ray           1 1001         Salary Adjustment For Contract Ray           1 1001         Salary Adjustment For Contract Ray           1 1001         Salary Adjustment For Contract Ray           1 1001         Salary Adjustment For Contract Ray           1 1001         Salary Adjustment For Contract Ray           1 1001         Salary Adjustment For Salary           1 1001         Salary For Contract Ray           1 1001         Salary For Salary           1 1001         Salary For Salary           1 1001         Salary For Salary           1 1001         Salary For Salary           1 1001         Salary           1 1001         Salary                                                                                                    | Code         Abbreviation         Hame           1020         TS         Torp's fail                                                                          | larg                                |                                |                                           |
|                                                                                                    | Type Allowance<br>Exercise (H(1)                                                                                                    | Boginen<br>18 Gaugetence<br>10 Gadh | Is Part of Salay               |                                           |
|                                                                                                    | Formula Accumulator Cascade Description<br>Departer<br>Pay Stor-PHP                                                                                           | Period<br>Type:<br>Interview        | Period<br>2016-102             |                                           |
| Construction of the second second secon                                                                                                    | Longt         Theshold         Value2         Value2           1         1.00         10,000,00         1           2         1.00         5,000,00         1 | Valuet Precard                      | Class Description<br>CR<br>PHT | Last Hudlind by<br>GCSupport<br>GCSupport |
| 1213 Special Notices     1213 Special Notices     1210 Special Tarvet Rer Des     1210 Special Tarvet Not     1210 Special Tarvet Not     1210 Special Tarvet Not     1210 Special Tarvet Not     1210 Special Car Rental     1210 Special Car Rental     1210 Special Car Rental     1210 Special Tarvet Note                                                                                                    |                                                                                                    |                                     |                                |                                           |
| C 11/2 Exclamon Adversarios Expan<br>1200 Moving Advanta<br>1202 Moving Advanta<br>1202 Moving Advanta<br>1203 Moving Advanta<br>1203 Moving Adva | The command(c) completed successfully.                                                                                                    |                                     |                                |                                           |
| Paratiens and Estemants                                                                                                    | Le 3 ,Col 1                                                                                                    | Cap                                 | aLock                          | Parse Completed                           |

- o Level debe ser único
- o Value serán diferentes valores de remuneración para diferentes monedas
- o Class es el código de la moneda
  - La columna Class puede contener diferentes tipos de datos cualquiera que usted necesite – por ejemplo, código de moneda
- 13. Regrese a la pestaña Formula
- 14. Cambie la formula a:

money5 <- cascade\_money2 (1)</pre>

15. Tome de la tabla Cascade la columna Value2 y tome el valor basado en la Clase que usted configuró

#### 16. Guardar

17. La pestaña **Description** le permite ser creativo.

| Formula Accumulator Cascade | Description                    |
|-----------------------------|--------------------------------|
| E ± ≝ Ξ ⊷ B U               | Select Font Kelder Add Picture |
| 1                           |                                |
|                             |                                |
|                             |                                |
|                             |                                |
|                             |                                |
|                             |                                |
|                             |                                |
|                             |                                |
|                             |                                |
|                             |                                |

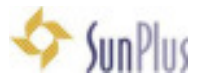

- i. Puede usarlo de muchas maneras, lo que usted decida
- ii. Las ideas incluyen:
  - a. Información de publicación
  - b. Detalles de la póliza
  - c. Documentación completa del Data Ítem, incluyendo voto del Comité, política relevante del Ítem, explicación de cada parte de la fórmula
- 18. Usted puede copiar una formula existente de un Data Ítem, pegarla en la celda de la fórmula, y luego modificarla para el Data Ítem que esté usando.
- 19. Para propósitos de esta clase, crearemos una formula simple para obtener el Porcentaje y el Básico del paquete de remuneración.
- 20. Vaya al menú Records
- 21. Seleccione la opción Data Ítem
- 22. Seleccione la opción del sub menú Entity Data Ítem

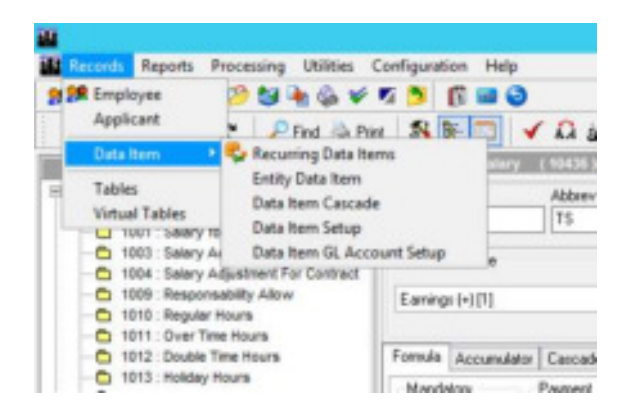

- 23. Encuentre su Nuevo Data Ítem creado en el panel de la izquierda de **Data Ítems Available**, y arrástrelo al panel **Data Ítem on Current Entity** 
  - Coloque el ítem en cualquier lugar del panel

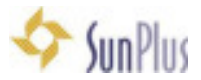

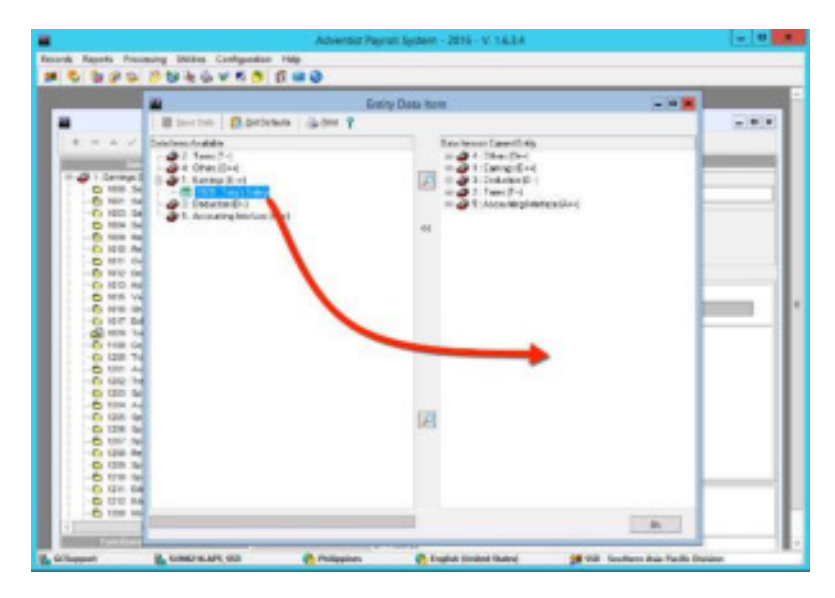

#### 24. Click en OK

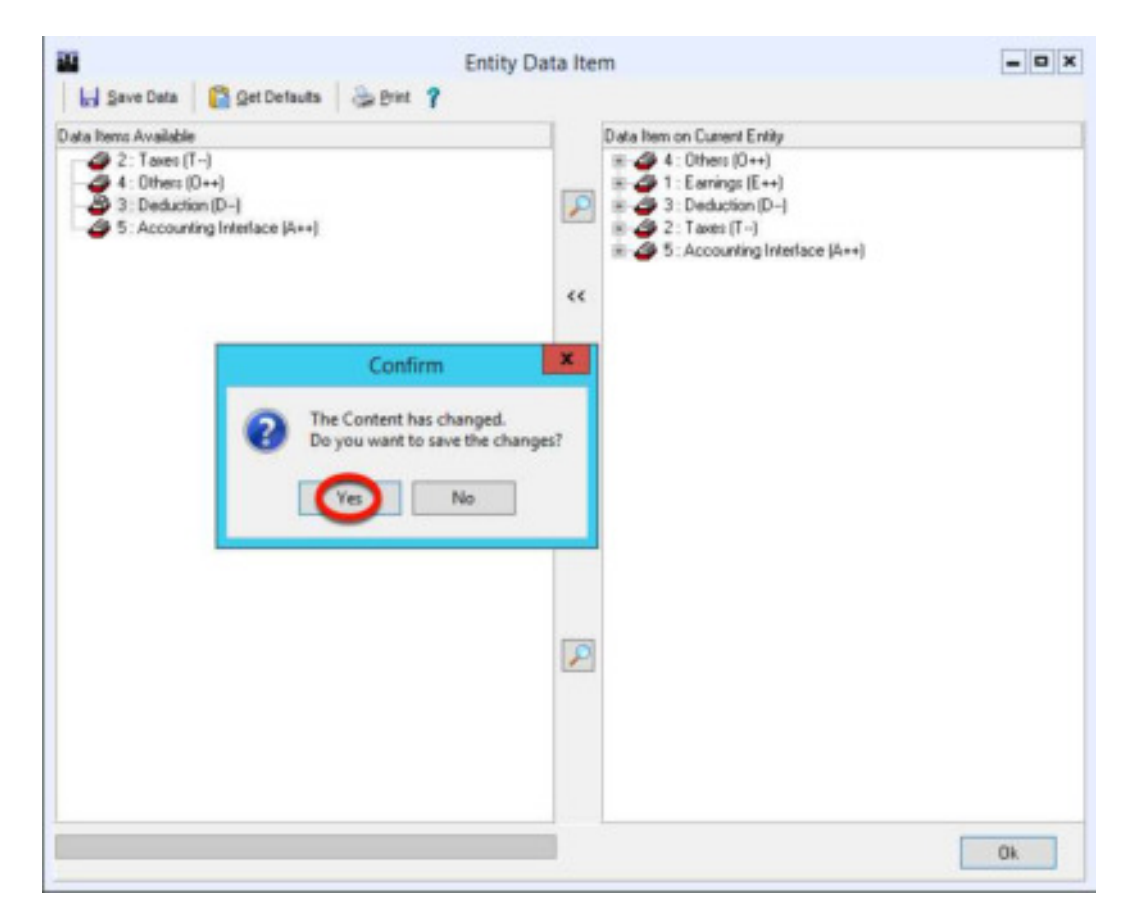

#### 25. Click en Yes

#### 26. Usted regresará de nuevo a la interfaz Data Ítem Setup

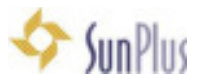

|                                                                                                    | Data Item S                                                                                                    | etup                             |                               | - 0 ×                                                   |
|----------------------------------------------------------------------------------------------------|----------------------------------------------------------------------------------------------------|----------------------------------|-------------------------------|---------------------------------------------------------|
| + = + ∨ × ¢ Pod @ De                                                                                                    | 1 🕺 🖹 🗔 🗸 💭 🥩 🛍 💩 Acco                                                                                                    | with B B X B                     | 4.4 001                       |                                                         |
| Countered Lot     Countered Lot     Countered Finit     Countered Finit     Countered Finit     Countered Finite     Countered Finite     Countered Finite     Countered Finite     Countered Finite     Countered     CounterFinite     CounterFinite     CounterF | Code Altorniation Name<br>[1620 ] [15 ] [Tony's Sale                                                                                                    | n.                               |                               |                                                         |
|                                                                                                    | Type Alexance<br>Exercise (+1)                                                                                                    | Boghen<br>B Consetence<br>O Saih | Is Part of Salary             |                                                         |
|                                                                                                    | Pomula Accumulato Cescale Description<br>Express<br>Pay Sig - PHP v                                                                                                    | Pailed<br>Type<br>Monthly        | Period                        |                                                         |
| 1000 Nory's Seary     1000 Nory's Seary     1000 Seary     1000 Care of Living     1000 Trace Advance     1001 Auto Insurance Advance     1001 2001 Auto Insurance                                                                                                    | Level         Threshold         Wates?         Wates?           1         1.00         10,000.00         0.000.00           2         1.00         5.000.00         0.000.00 | Value4 Percent                   | Oan Description<br>IOR<br>INF | East Modified by ACC opport<br>OCC opport<br>OCC opport |
| Call: Invert Species     Call: Invert Species     Call: Special Remarks     Call: Auto Deprociation Advance     Call: Special Traver Mote     Call: Special Traver Mote     Call: Special Travel     Call: Special Travel     Call: Special Trave |                                                                                                    |                                  |                               |                                                         |
|                                                                                                    | The command(s) completed successfully.                                                                                                    |                                  |                               |                                                         |
| Pareliums and Delements                                                                                                    | Ln 3, Col 1                                                                                                    | Cap                              | aLack                         | Parce Completed                                         |

27. Vaya a la interfaz **Employee Maintenance** 

| Per . | anal Information   Pagesent Information   OP | ar Information      |         |          |   |
|-------|----------------------------------------------|---------------------|---------|----------|---|
|       | eric Contact Dependents Additional Info      | Lind Environme      | 2-0     | - 0 ×    | * |
|       | Search<br>Options                            | tion to be designed | 0       |          |   |
|       | Di plane                                     | Department          | Jab 16e | SSM SAMM |   |
|       |                                              |                     |         |          |   |
|       |                                              |                     |         |          |   |

- 28. Encuentre el empleado que necesite este Nuevo Data Ítem
- 29. Vaya luego a la pestaña **Payment Information**
- 30. Vaya ahora a la pestaña Recurring Data Items

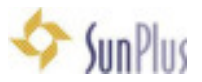

| •                                                    | ERLUEVORT LUBIS, Vois     | an                                                 | In House Operations                                | 1000 MM Director                |             | Adive                    |            |
|------------------------------------------------------|---------------------------|----------------------------------------------------|----------------------------------------------------|---------------------------------|-------------|--------------------------|------------|
| Basic Accruais Method                                | Tax Information Retrament | Excurring Data There Dep                           | endents' Recurring Items   Acc                     | sunt Into   Special D ata Rem./ | Account Spe | cial Data New Fund _ JD/ | Evaluation |
| Data hens<br>Type of Payment Filter<br>Pay Sig - PHP | Copy<br>The Brief         | Data Itens<br>syee ID #                            |                                                    |                                 | • -         |                          |            |
| Data Item<br>1000 - Salary<br>2300 - Rent Charge     | E+<br>D-                  | talment Inc.if.uc Retexenc<br>Included<br>Included | e[His Fued Ant   1   Par<br>100.000.00<br>5.000.00 | 1997 Start Date Stop 0          | ute Class   | Authorized by A          |            |
|                                                      |                           |                                                    |                                                    |                                 |             |                          |            |
|                                                      |                           |                                                    |                                                    |                                 |             |                          |            |
|                                                      |                           |                                                    |                                                    |                                 |             |                          |            |
|                                                      |                           |                                                    |                                                    |                                 |             | 3                        |            |

31. En la cuadrícula **Data Item**, agregue el Nuevo Data Ítem – Tony's Salary

| H 4 P H DI                | Find in Print     | in the second | Empl               | oyee Ma   | intenance          |         |              |            |                |            |            | . 0   |
|---------------------------|-------------------|---------------|--------------------|-----------|--------------------|---------|--------------|------------|----------------|------------|------------|-------|
| ersonal Information Payme | nt Information 08 | her Informati | ion                |           |                    |         |              |            |                |            |            |       |
| • = ~ x                   | ▶ ERLURYDOI       | LUBIS, Ye     | wian               |           | In House Opera     | fiona   |              | 1000 MM    | Director       |            | Active     |       |
| Iasic   Accouais   Method | Tax Information   | Retrement     | Recurring Data Ib  | ens Deper | ndeniti' Recuering | giteras | Account Info | Special D  | ata Item Accox | ant   Spec | sal Data R | en 4  |
| Type of Payment Filter    |                   | -Co           | py Data litera     |           | 2.00               |         |              |            | +              | -          |            | ×     |
| ray sap rite              |                   | 2 au          | pelves in a        |           | 0.00               |         |              |            |                |            |            |       |
| Data lien                 |                   | Type b        | nstallment Inc/Eac | Reference | Mo. Field.Ant      | 3       | Past BRF     | Start Date | Stop Date      | Class      | Author     | ced b |
| 1000 - Salay              |                   | £+            | Included           |           | 100,000.00         |         |              |            |                |            |            |       |
| 1020 - Tony's Salary      |                   | E+            | Included           |           |                    | 105.00  | -            |            |                | 3 .        | 4          |       |
|                           |                   |               |                    |           |                    |         |              |            |                |            |            |       |
|                           |                   |               |                    |           |                    |         |              |            |                |            |            |       |
| 4                         |                   |               |                    |           |                    |         |              |            |                |            |            | 1     |

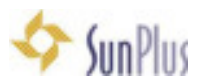

- 32. Vaya (use las flechas de desplazamiento, use el ratón, o use la Tecla Enter para moverse entre las celdas en la fila activa de la cuadrícula) a la celda de la 5<sup>ta</sup> columna
- 33. Ingrese el monto del porcentaje "%"
- 34. Para ver lo que ha hecho hasta ahora, vaya al menú Processing
- 35. Seleccione la opción Payroll Calculation
- 36. Presione el botón **Calculate** para este empleado
  - o La interfaz Calculation Maintenance aparecerá
  - El nuevo Data Ítem debe ser mostrado en la lista de Data Ítems en la parte de abajo de la pantalla
  - Calcular el pago es la mejor manera de chequear la exactitud en la configuración de un data ítem

### Documentación para la Definición de Datos

- 1. Para encontrar esta documentación, vaya a Yammer
- 2. Ubíque en el grupo la opción Files
- 3. Descargue el archivo APS Data Definition.atf
  - Los campos usados con más frecuencia en la base de datos APS están explicados en este archivo
  - Hay campos APS que no aparecen en el archivo
    - Los campos están documentados secuencialmente
      - i. El orden en que los campos aparecen es importante

### Eliminar Datos en una Base de Datos

- Cuando se trabaja en varias organizaciones en un país, en vez de comenzar con una base de datos vacía, use la última base de datos con la que trabajó en ese país y vacíe los datos específicos de la Organización – los datos de la Nómina, NO los datos relacionados al APS. Luego use esta base de datos para el resto de los sitios en ese país.
- 2. Hay un script para borrar toda la data relacionada de Nómina
  - El script vacío sigue la secuencia .rtf de abajo hacia arriba
- 3. Ejecute el script SQL
- 4. Inicie sesión en APS, la base de datos estará vacía sin empleados, pero los data ítems estarán aún allí
- 5. Para confirmar, busque un empleado. Nada debe aparecer
- 6. Vaya al archivo de excel con los datos de la Organización
  - El Diario de la nómina es un buen punto de comienzo porque contiene todos los detalles del empleado, incluyendo el Who Code, etc.

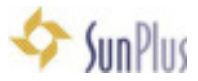

- Los datos deben estar en un archivo de datos brutos sin ningún formato
  - i. Los encabezados típicos deben incluir:
    - 1. SSN
    - 2. Who Code
    - 3. Nombre
    - 4. Categoría
    - 5. Escala Salarial
    - 6. Montos de Salario
    - 7. Costo de Vida
    - 8. Etc.
- 7. Los datos deben ser corregidos
  - Los códigos no pueden tener espacios en blanco
  - Los códigos deben ser únicos
- 8. Vaya a SQL Server Management Studio
- 9. Seleccione las Base de Datos
- 10. Haga click derecho en Databases
- 11. Seleccione la opción Tasks
- 12. Seleccione la opción Import del sub menú
- 13. Seleccione Data
- 14. La interfaz SQL Server Import and Export Wizard se desplegará
- 15. Escoja la opción Excel en Datasource
- 16. Especifique la ruta al archivo de datos en bruto
- 17. Presione Enter
- 18. Modifique como sea necesario con el script
- 19. Vea un Preview
- 20. Click en Next
- 21. En Destination escoja APS\_SSD
- 22. Seleccione la casilla Use Windows Authentication
- 23. En Database APS\_SSD

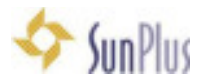

- 24. Click en Next
- 25. Renombre la Tabla destino con el nombre import
- 26. Click en Next
- 27. Vea un Preview
- 28. Click en Next
- 29. Click en Next
- 30. Click en Finish
- 31. Select \* from import
- 32. En este punto ya la tabla ha sido importada; ahora necesita mover varios valores a las tablas específicas
- 33. Vaya a Yammer
- 34. Descargue el archivo **APS\_Import\_IAD\_DR** (Este es un ejemplo el script debe ser modificado por los campos)
- 35. Ejecute
  - alter table import add id\_person int
  - alter table import add id\_enrollment int

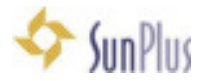

# Tabla de Contenidos

| SECUENCIA DE INSTALACIÓN                          | 2  |
|---------------------------------------------------|----|
| INICIAR SESIÓN EN APS                             | 4  |
| CREACIÓN DE EMPLEADOS / MANTENIMIENTO             | 4  |
| ABRIR PERÍODO                                     | 9  |
| CALCULAR NÓMINA                                   | 10 |
| AGREGAR ACCESO DIRECTO A APS EN EL ESCRITORIO     | 13 |
| EXTRAIGA DATOS DESDE APS                          | 15 |
| CREAR UN REPORTE SIMPLE                           | 16 |
| EJECUTE SU REPORTE                                | 22 |
| EJECUTE UN REPORTE ANALÍTICO                      | 23 |
| BACKUP / RESTAURAR                                | 23 |
| POSTEAR G/L                                       | 25 |
| CREAR ARCHIVO XML PARA IMPORTAR EN G/L            | 26 |
| HAGA LOS CAMBIOS HASTA LA FECHA (SI ES NECESARIO) | 27 |
| TRANSFER DESK                                     | 28 |
| CONFIGURACIÓN DE DATA ITEMS                       | 28 |
| CREAR DATA ITEMS                                  | 31 |
| DOCUMENTACIÓN PARA LA DEFINICIÓN DE DATOS         | 39 |
| ELIMINAR DATOS EN UNA BASE DE DATOS               | 39 |